### PANGALIIDESTUSE JUHEND

(Standard Books 8.5 põhjal)

### **Sisukord**

| E  | LSEADISTUSED                                                                 | 2  |
|----|------------------------------------------------------------------------------|----|
| A  | CTIVEERIMINE                                                                 | 6  |
|    | Pangaliidestuse aktiveerimine                                                | 6  |
|    | Jooksva päeva pangaväljavõtte päring (sõltuvalt pangast võib olla tasuline)1 | 0  |
|    | Manuaalne pangaväljavõtte päring 1                                           | .0 |
|    | Teenuselepingu sõlmimine Swedbankiga1                                        | 1  |
|    | Teenuselepingu sõlmimine LHV pangaga 1                                       | .3 |
|    | Teenuselepingu sõlmimine SEB pangaga1                                        | .3 |
|    | Teenuselepingu sõlmimine Coop pangaga1                                       | 17 |
|    | Teenuselepingu sõlmimine GoCardless1                                         | .9 |
| SE | PA MAKSED JA PANGALIIDESTUSE KASUTAMINE2                                     | 22 |
|    | Kontaktide seadistamine 2                                                    | 22 |
|    | Pangakannete importimine 2                                                   | 22 |
|    | Pangaväljavõtte töötlemine 2                                                 | 23 |
|    | Aruanne "Pangaväljavõte (Pangaliidestus)" 2                                  | 24 |
|    | Register "Töötlemata kanded" 2                                               | 26 |
|    | Kannete koostamine (finantskanne) 2                                          | 27 |
|    | Valik "Ära koosta midagi" 2                                                  | 28 |
|    | Laekumise/tasumise/väljamakse koostamine 2                                   | 29 |
|    | Seadistus "Väljavõtte arhiiv"                                                | 0  |
|    | Seadistus "Pangakannete vastavused" 3                                        | 0  |
|    | Pangatehingute saatmine panka läbi pangaliidestuse 3                         | 4  |
|    | Pangatehingute käsitsi eksport 3                                             | 19 |
|    | Tasumised                                                                    | 39 |

Standard Books

by excellent

Standard ERP

| IMPORTIMISE KUUPÄEVA MUUTMINE                      | 43 |
|----------------------------------------------------|----|
| Eelmise päeva väljavõtte päringu kuupäeva muutmine | 43 |
| Jooksva päeva väljavõtte päringu aeg               | 43 |
| Kiirteavituste päringu aeg                         | 44 |

#### **EELSEADISTUSED**

Pangaliidestuse edukaks aktiveerimiseks Standard Booksis tuleb teha järgmised seadistused:

- 1. Moodul Üldine > Seadistused > Ettevõtte andmed
  - vahelehel *Reg.nr.* peab olema täidetud väli "Registreerimisnr.1";
  - o vahelehel *Reg.nr.* peab olema täidetud väli "Arveldusarve". Kui ettevõttel on mitu arvelduskontot, võite siia väljale sisestada peamise. Kõik kasutatavad arvelduskontod sisestatakse Tasumisviiside seadistusse.
- 2. Moodul Ostuarved > Seadistused > Pangad

Veendu, et oleks loodud Teie panga kaart, kus väli "BIC (SWIFT)" on täidetud vastava panga SWIFT koodiga:

Swedbank: HABAEE2X SEB: EEUHEE2X LHV: LHVBEE22 Coop: EKRDEE22

Näiteks Swedbank puhul:

|           | te              | stb: Pank: Va | aata      |          |   |   |   |
|-----------|-----------------|---------------|-----------|----------|---|---|---|
| <   >     |                 | Koosta 🗸      | Jäta      | Salvesta | * | × | Ø |
|           | Kood 22         |               | _         |          |   |   |   |
|           | Muu             | Aadress       | Pangafail |          |   |   |   |
|           | Panga kood 22   |               |           |          |   |   |   |
|           | Konto (IBAN)    |               |           |          |   |   |   |
|           | BIC (SWIFT) HA  | BAEE2X        |           |          |   |   |   |
| F         | anga ID kood 22 |               |           |          |   |   |   |
| Korrespor | ndeeruv konto   |               |           |          |   |   |   |
| Vahetusku | rsi lepingu nr  |               |           |          |   |   |   |
| Faktoorir | ngutüübi kood   |               |           |          |   |   |   |
|           |                 |               |           |          |   |   |   |
|           |                 |               |           |          |   |   |   |
|           |                 |               |           |          |   |   |   |
|           |                 |               |           |          |   |   |   |
|           |                 |               |           |          |   |   |   |

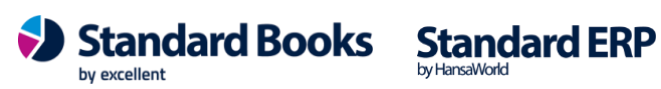

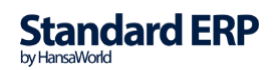

- 3. Moodul Ostuarved > Seadistused > Tasumisviisid
  - A vahelehel on täidetud väli "A/a | IBAN" (panga arvelduskonto);
  - A vahelehel on täidetud väli "Pank" (vali Ctrl+Enter klahvikombinatsiooniga).
  - D vahelehel VV päringu kanal Kui soovite kasutada teiste pankade konto väljavõtte teenust Swedbank Gateway kaudu, tuleb siia valida kindlasti Swedbank. Kui soovite kasutada teiste pankade konto väljavõtte teenust GoCardless liidestuse kaudu, siis tuleb siia valida GOCARDLESS pank. Kui olete seadistanud ja kasutate otseliidest LHV, SEB, Swedbank, Coop pankadega, siis jätke see väli täitmata.

Kui kasutate mitut pangaliidest korraga või on ühes pangas mitu arvelduskontot, mida soovite liidestuse kaudu kasutada, peavad kõik need olema sisestatud Tasumisviiside seadistusse ja seotud vastava pangaga.

- 4. Moodul Ostuarved > Registrid > Kontaktid > vaheleht "Kontod" Lisa tarnija kontakti kaardile IBAN kui ei ole kasutusel e-arved, e-arvetega saabub info tarnija IBAN-i kohta e-arve XML-st, ja soovitakse tasumist panka saata otse programmist
- IBAN Sisesta siia väljale tarnija pangakonto number (IBAN). ٠
- Pangakood Tarnija panga kood. NB! Pangakood on tarnija kaardil vaja täita ainult maksete • puhul, mis saadetakse Eestist välja pankadesse.
- Arveldusarve Tarnija arveldusarve. Juhul kui väli IBAN kood ei ole täidetud, võetakse tarnija pangakonto number (IBAN) sellelt väljalt.
- 5. Moodul Ostuarved > Seadistused > Pangaülekanne

Tasumisefaili formaat on valitud "Eesti – SEPA" (vali Ctrl+Enter).

6. Moodul Müügiarved > Seadistused > SEPA pangafaili import

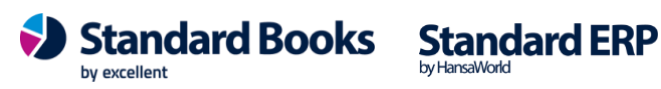

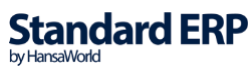

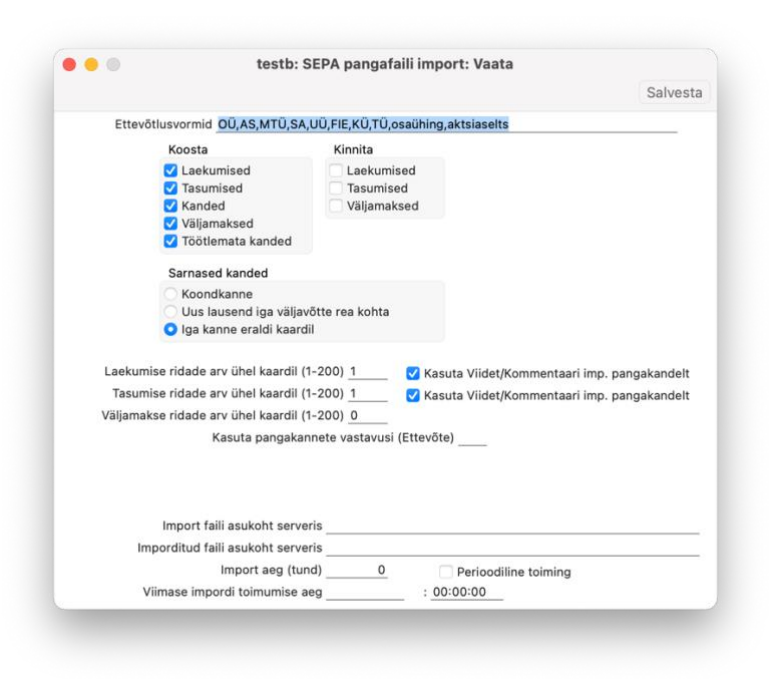

- Ettevõtlusvormid Sisestage siia, milliseid ettevõtlusvorme kontaktide tuvastamisel jälgida. Antud seadistusega määratakse, milliseid ettevõtte nime osasid ei kasutata õige kontakti leidmiseks kontaktide registrist. (Näiteks: OÜ,AS,MTÜ,UÜ,FIE,KÜ,TÜ, osaühing,aktsiaselts)
- Koosta Märkige valikud, millised kaardid koostatakse Standard Books'is SEPA maksete aktiveerimisel.
  - Laekumised vastavate kirjete leidmisel failist koostatakse kaart Laekumiste registrisse. Kui valik on märkimata, siis ei ole lubatud ka käsitsi Töötlemata kandest Laekumist koostada.
  - Tasumised vastavate kirjete leidmisel failist koostatakse kaart Tasumiste registrisse. Kui valik on märkimata, siis ei ole lubatud ka käsitsi Töötlemata kandest Tasumist koostada. Juhul kui Tasumisi koostatakse programmist ja need liiguvad siit edasi panka, siis ei ole reeglina mõistlik Tasumisi uuesti ka pangaväljavõttest koostada, nii võib sellisel puhul selle valiku märkimata jätta.
  - Kanded kannete koostamisel võetakse alati aluseks seadistus Pangakannete vastavused. Erinevalt Laekumistest ja Tasumistest ei ole programmis kirjeldatud vaikimisi väärtusi, mille puhul koostatakse finantskanne. Kui valik on märkimata, siis ei ole lubatud ka käsitsi Töötlemata kandest finantskannet koostada.
  - Väljamaksed vastavate kirjete leidmisel failis koostatakse kaart Kulutuste moodulis Väljamaksete registrisse. Kui valik on märkimata, siis ei ole lubatud ka käsitsi Töötlemata kandest Väljamakset koostada.
  - Töötlemata kanne töötlemata kannete registrisse jäävad kõik pangaväljavõttest imporditud kirjed, millest ei koostatud Laekumisi, Tasumisi või Kandeid.

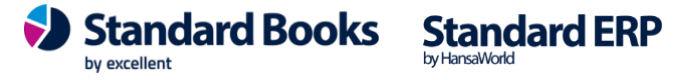

- *Kinnita* Standard Books'is on võimalik Laekumiste ja Tasumiste automaatne kinnitamine aktiveerida, kui määrata siin vastavad linnukesed.
- Sarnased kanded Kui pangaväljavõttes leiduvad sarnased pangatehingud, siis on võimalik need koondada liitlausendiks või lasta Standard Books'il koostada uus lausend iga väljavõtte rea kohta.
  - Koondkanne Standard Books koostab sarnastest pangatehingutest liitlausendi, ehk samale kontole määratud summad liidetakse kokku.
  - Uus lausend iga väljavõtte rea kohta Standard Books koostab iga pangatehingu kohta uue lausendi.
  - Iga kanne eraldi kaardil Standard Books koostab iga tehingu kohta eraldi kande kaardi.
- Laekumiste ridade arv ühel kaardil Kasutaja saab valida mitme reaga laekumiste kaarte Standard Books koostama hakkab.
- *Tasumiste ridade arv ühel kaardil* Kasutaja saab valida mitme reaga tasumiste kaarte Standard Books koostama hakkab.
- Väljamakse ridade arv ühel kaardil Kasutaja saab valida mitme reaga kulutuste mooduli väljamakse kaarte Standard Books koostama hakkab.
- Kasuta Viidet/Kommentaari imp. pangakandelt Märkige valik kui soovite, et pangaväljavõtte impordil täidetakse Viide väli Maksja/Saaja nimega ning Kommentaari väli Makse selgitusega. Sellisel juhul tuleb laekumiste ja tasumiste ridade arvuks kaardil märkida 1. Tehke mõlemad valikud kui soovite seda funktsionaalsust nii Laekumistele kui Tasumistele.
- Kasuta pangakannete vastavusi (Ettevõte) Kui Teie andmebaasis on rohkem kui üks ettevõte ja soovite kasutada pangakannete vastavuste reegleid ühiselt läbi mitme ettevõtte, siis antud väljale on võimalik valida ettevõtte kood, mille seadistust "Pangakannete vastavused" antud ettevõttes kasutatakse. (Näiteks soovite ettevõttes number 4 kasutada samasuguseid vastavusi nagu ettevõttes 2. Sellisel juhul sisenete ettevõttesse number 4 ja sisestate antud väljale väärtuse 2).

#### 7. Moodul Ostuarved > Registrid > Tasumised

Reeglina kantakse tarnija IBAN tasumisele üle Ostuarvelt. Kui te ei kasuta e-arveid, siis võite andmete sisestamise hõlbustamiseks sisestada Tarnija IBANi Kontaktide registris vastava Tarnija kaardi **"IBAN"** väljale.

Kui olete ostuarve asetanud tasumisele, kuid unustasite varasemalt Tarnija IBANi sisestada, siis võite selle lisada ka otse tasumise kaardile H osale väljale **"Tarnija IBAN"**.

- 8. Olenevalt, millist tüüpi kasutajaga olete Standard Books'i sisse loginud, tuleks kontrollida, kas Teie e-maili aadress on kasutajakaardile lisatud:
  - Moodul Üldine > Registrid > Isikud > vaheleht "Müük" > väli "E-mail"
  - Moodul Tehnika > Registrid > Globaalsed kasutajad > väli "E-maili aadress"

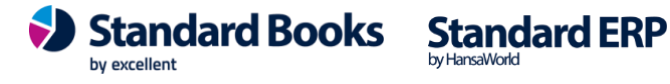

### **AKTIVEERIMINE**

#### Pangaliidestuse aktiveerimine

1. Pangaväljavõtte Pangaliidestuse aktiveerimiseks ava seadistus moodul Üldine > Seadistused > E-teenuste seadistused > Muud teenused > Pangaliidestus

| E-arve s | eadistused E-arve erinõuded | E-arve teenused Kuluaruanne | Muud teenused |
|----------|-----------------------------|-----------------------------|---------------|
|          | Pensioni liitumispäring     | Deaktiveeri                 |               |
|          | 🗹 Äriregistri päring        | Deaktiveeri                 |               |
|          | 🗹 Valuutakursside päring    | Deaktiveeri                 |               |
|          | Smaily                      | Aktiveeri                   |               |
|          | Costpocket                  | Aktiveeri                   |               |
|          | V Digiteerimine             | Vaata/Muuda                 |               |
|          | Telema EDI                  | Aktiveeri                   |               |
|          | UnifiedPost EDI             | Aktiveeri                   |               |
|          | Docura EDI                  | Aktiveeri                   |               |
|          | Lexi.Market                 | Aktiveeri                   |               |
| <        | Pangaliidestus              | Aktiveeri                   |               |
|          | Scoro                       | Aktiveeri                   |               |
|          | Logistika teenused          | Vaata/Muuda                 |               |
|          | Makselingi teenused         | Aktiveeri                   |               |
|          | SMS'i saatmine              | Aktiveeri                   |               |
|          | flex.bi                     | Aktiveeri                   |               |
|          | Excellent Portal            | Aktiveeri                   |               |
|          |                             |                             |               |

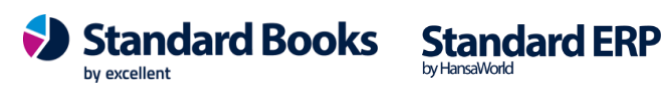

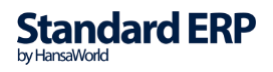

2. Vajuta nupule "Aktiveeri".

#### Avaneb lisaaken valikutega:

| Valige vajalikud teenused                 |                                                       |
|-------------------------------------------|-------------------------------------------------------|
| Swedbank                                  | GoCardless                                            |
| Tasumiste saatmine                        | 🗹 Eelmise päeva lõpu seisuga väljavõte                |
| 🗹 Eelmise päeva lõpu seisuga väljavõte    | Manuaalne pangaväljavõtte päring                      |
| Jooksva päeva väljavõte (tasuline teenus) | * Järgmise sammuna seo soovitud pank/pangad           |
| Manuaalne pangaväljavõtte päring          | 'Üldine > Seadistused > Pangaliidestuste seadistused' |
| Kiirteavitused                            |                                                       |
| 🗹 Käibemaksudeklaratsiooni saatmine       |                                                       |
| ✓ TSD saatmine                            |                                                       |
| Makselink                                 |                                                       |
|                                           |                                                       |
| SGW lepingu ID                            |                                                       |
|                                           |                                                       |
| LHV                                       |                                                       |
| ✓ Tasumiste saatmine                      |                                                       |
| 🗹 Eelmise päeva lõpu seisuga väljavõte    |                                                       |
| 🗹 Jooksva päeva väljavõte                 |                                                       |
| Manuaalne pangaväljavõtte päring          |                                                       |
|                                           |                                                       |
| LHV lepingu ID                            |                                                       |
| SED.                                      |                                                       |
| ✓ Tasumiste saatmine                      |                                                       |
| Eelmise päeva lõpu seisuga väljavõte      |                                                       |
| Jooksva päeva väljavõte (tasuline teenus) |                                                       |
| Manuaalne pangaväljavõtte päring          |                                                       |
|                                           |                                                       |
| SEB API juurdepääsu luba                  |                                                       |
|                                           |                                                       |
| Coop                                      |                                                       |
| V rasumiste saatmine                      |                                                       |
| Centrise paeva lopu selsuga valjavote     |                                                       |
| Manualina pangaušliguštta piising         |                                                       |
| manuaame pangavaijavotte paring           |                                                       |
| Coop lepingu ID                           |                                                       |
|                                           |                                                       |
| Jäta                                      | Aktiveeri/Muuda                                       |
|                                           |                                                       |

- Swedbank
  - Tasumiste saatmine Märkides selle valiku saate tasumiste ja väljamaksete kaartidelt saata pangatehingu otse panka kinnitamiseks.
  - *Eelmise päeva lõpu seisuga väljavõte* Märkides selle valiku hakkab Standard Books iga päev pärima pangast eelmise päeva seisuga pangaväljavõtet, mille alusel koostatakse tasumised/laekumised/finantskanded/väljamaksed/töötlemata kanded.
  - Jooksva päeva väljavõte (tasuline teenus) Valides linnukese hakkab Standard Books iga päev pärima pangast jooksva päeva pangaväljavõtet, mille alusel koostatakse

by excellent

Standard Books

Excellent Business Solutions Eesti AS Ülemiste City, Tallinn Tugiliin: 669 1111 / müük: 669 1113 www.excellent.ee **Standard ERP** 

by HansaWorld

tasumised/laekumised/kanded/väljamaksed/töötlemata kanded. **NB!** <u>Tegemist on</u> <u>tasulise teenusega, mille tarvis on vaja sõlmida Swedbankiga leping. Loe sellest allpool.</u>

- Manuaalne pangaväljavõtte päring märkides selle valiku saate ise pärida pangast perioodi mille kohta soovite väljavõtet importida.
- Kiirteavitused märkides selle valiku, saab Standard Books Swedbankist jooksvalt teavitusi kontol toimunud laekumiste kohta. Programm koostab jooksvalt ka laekumise kaardid. Pangas puudub võimalus määrata kiirteavituse summa vahemikke, st teavitus tuleb ka näiteks 0,01 sendi liikumise osas, sh kõikide valuutade osas. NB! Kiirteavitust ei saadeta teenustasude osas, näiteks maksekorralduse teenustasu, sest see info kajastub regulaarses konto väljavõttes.
- Käibemaksudeklaratsiooni saatmine saab elektrooniliselt edastada KMD INF deklaratsiooni otse Maksuametisse.
- o TSD saatmine saab elektrooniliselt edastada TSD aruande otse Maksuametisse.
- *Makselink* märkides selle valiku saate aktiveerida teenuse makselingi kasutamiseks.
- SGW lepingu ID Teie Swedbank Gateway lepingu number, mille said eelnevalt Swedbanki internetiportaalis teenuselepingut sõlmides.
- LHV
  - *Tasumiste saatmine* Märkides selle valiku saate tasumiste ja väljamaksete kaartidelt saata pangatehingu otse panka kinnitamiseks.
  - *Eelmise päeva lõpu seisuga väljavõte* Märkides selle valiku hakkab Standard Books iga päev pärima pangast eelmise päeva seisuga pangaväljavõtet, mille alusel koostatakse tasumised/laekumised/finantskanded/väljamaksed/töötlemata kanded.
  - Jooksva päeva väljavõte Valides linnukese hakkab Standard Books iga päev pärima pangast jooksva päeva pangaväljavõtet, mille alusel koostatakse tasumised/laekumised/finantskanded/väljamaksed/töötlemata kanded.
  - Manuaalne pangaväljavõtte päring märkides selle valiku saate ise pärida pangast perioodi mille kohta soovite väljavõtet importida.
  - *LHV lepingu ID* Teie *LHV* lepingu number, mille programm automaatselt täitis kui aktiveerimist programmist alustasite.
- SEB
  - *Tasumiste saatmine* Märkides selle valiku saate tasumiste ja väljamaksete kaartidelt saata pangatehingu otse panka kinnitamiseks.
  - *Eelmise päeva lõpu seisuga väljavõte* Märkides selle valiku hakkab Standard Books iga päev pärima pangast eelmise päeva seisuga pangaväljavõtet, mille alusel koostatakse tasumised/laekumised/finantskanded/väljamaksed/töötlemata kanded.
  - Jooksva päeva väljavõte (tasuline teenus) Valides linnukese hakkab Standard Books iga päev pärima pangast jooksva päeva pangaväljavõtet, mille alusel koostatakse tasumised/laekumised/finantskanded/väljamaksed/töötlemata kanded. NB! <u>Tegemist on tasulise teenusega, mille tarvis on vaja sõlmida SEB-ga leping. Loe sellest</u> <u>allpool.</u>

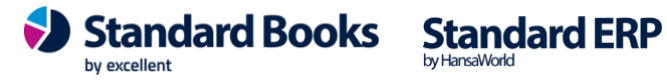

- Manuaalne pangaväljavõtte päring märkides selle valiku saate ise pärida pangast perioodi mille kohta soovite väljavõtet importida.
- SEB API juurdepääsu luba Teie SEB lepingust API juurdepääsu luba, mille said eelnevalt SEB-ga suheldes teenuselepingut sõlmides.
- Соор
  - Tasumiste saatmine Märkides selle valiku saate tasumiste ja väljamaksete kaartidelt saata pangatehingu otse panka kinnitamiseks.
  - *Eelmise päeva lõpu seisuga väljavõte* Märkides selle valiku hakkab Standard Books iga päev pärima pangast eelmise päeva seisuga pangaväljavõtet, mille alusel koostatakse tasumised/laekumised/finantskanded/väljamaksed/töötlemata kanded.
  - Jooksva päeva väljavõte Valides linnukese hakkab Standard Books iga päev pärima pangast jooksva päeva pangaväljavõtet, mille alusel koostatakse tasumised/laekumised/finantskanded/väljamaksed/töötlemata kanded.
  - Manuaalne pangaväljavõtte päring märkides selle valiku saate ise pärida pangast perioodi mille kohta soovite väljavõtet importida.
  - Coop lepingu ID Teie Coop lepingu number, mille said eelnevalt Excellenti klienditoe poole pöördudes.
- GoCardless
  - *Eelmise päeva lõpu seisuga väljavõte* Märkides selle valiku hakkab Standard Books iga päev pärima kasutaja poolt valitud pangast eelmise päeva seisuga pangaväljavõtet, mille alusel koostatakse tasumised/laekumised/finantskanded/väljamaksed/töötlemata kanded.
  - Manuaalne pangaväljavõtte päring märkides selle valiku saate ise pärida pangast perioodi mille kohta soovite väljavõtet importida. NB! <u>GoCardlessi puhul on</u> <u>manuaalsete päringute arv ööpäevas piiratud.</u>

**NB!** <u>Kui soovite kasutada ühes ettevõttes pangaliidestust mitme pangaga, siis tuleb aktiveerimise</u> aknas valida endale sobivad pangad ja vastavad teenused, mida soovitakse kasutada. Lisaks peab täitma järgnevad tingimused:</u>

- Iga aktiveeritud panga puhul peab järgima juhiseid peatükis Eelseadistused
- Iga aktiveeritud panga puhul peab järgima juhised peatükkides *Teenuselepingu sõlmimine Swedbankiga/LHV pangaga/SEB pangaga/Coop pangaga/GoCardless teenusega.*
- 3. Kui olete vajalikud teenused valinud ja lepingu numbri sisestanud, vajutage nupule "Aktiveeri/Muuda".

Peale aktiveerimist kuvatakse teade e-teenuste seadistuse akna sulgemise kohta.

4. Avage uuesti moodul Üldine > Seadistused > E-teenuste seadistused ja kontrollige lahtrit "Süsteemi teade".

Eduka aktiveerimise tulemusena on seal kuvatud "Registreerimine õnnestus" ja kellaaeg.

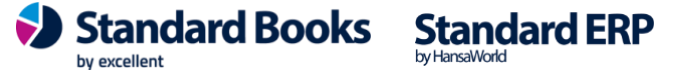

Ebaõnnestunud aktiveerimise tulemusena on lahtris kirjas vastav veateade. Kui aktiveerimine ei õnnestu, võtke ühendust Excellenti kasutajatoega <u>info@excellent.ee</u>

**NB!** <u>Kui kasutate pangaliidestuse puhul LHV panka, siis lisatakse automaatselt seadistusse Moodul</u> <u>Finants > Seadistused > Pangakannete vastavused kirjed, mis on vajalikud pangaliidestuse kasutamise</u> <u>puhul LHV pangaga. Selle kohta saate täpsemalt vaadata juhendist:</u>

https://www.excellent.ee/kasutajatugi/panga-valjavotte-import-lhv-pangast/

#### Jooksva päeva pangaväljavõtte päring (sõltuvalt pangast võib olla tasuline)

Juhul kui valisite aktiveerimisel "Jooksva päeva väljavõte (sõltuvalt pangast võib olla tasuline teenus)", siis on võimalik pärida automaatselt pangaväljavõtet jooksva päeva kohta mitu korda. Coop ja LHV pangas on jooksva päeva väljavõte tasuta.

Automaatse panga väljavõtte päringu jaoks võib pikendada päringute ajastamist. See võib olla vajalik kui kasutatakse panka kus jooksva päeva pangaväljavõtte päring on tasuline.

- Valige moodul Üldine > Seadistused > E-teenuste ajastamine
- Valiku **Panga väljavõte intervall sekundites** määrake väärtus sekundites. Miinimum vahe päringutel on 10min ehk 600sekundit.
- Edaspidi teeb Standard Books iga Teie poolt määratud aja tagant päringu panka, kontrollides, kas on tulnud uusi pangatehinguid.

#### Manuaalne pangaväljavõtte päring

Juhul kui valisite pangaväljavõtte päringu aktiveerimisel Manuaalse valiku, siis on võimalik pärida pangaväljavõtet teie poolt valitud perioodi kohta käsitsi.

Selle jaoks käivitage hooldus "Pangaväljavõtte päring" (Moodul Finants > Hooldus > Pangaväljavõtte päring) ning valige Tasumisviis ning periood, mille kohta päringut teha soovite. Vaikimisi perioodiks on viimasele päringule järgnev periood. Näiteks kui viimane päring oli tehtud 01.02.2024:29.02.2024 kohta, siis vaikimisi on perioodiks järgmine kalendrikuu 01.03.2024:31.03.2024. Periood ei pea olema terve kalendrikuu. Käivitamisel ilmub Panga päringute järjekorra registrisse uus päring tüübiga *ManualStatement*.

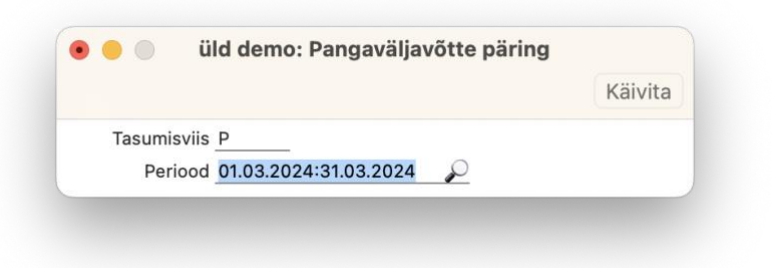

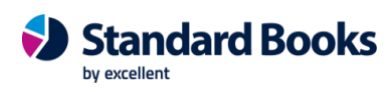

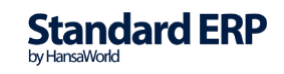

#### Teenuselepingu sõlmimine Swedbankiga

Selle jaoks, et Standard Booksis kasutusele võtta Swedbankiga andmevahetuse liidestus, tuleb sõlmida Swedbanki internetipangas *Swedbank Gateway* leping. Lepingu sõlmimiseks vajutage järgnevale lingile: <u>Swedbank Gateway lepingu sõlmimine</u>

1. Või järgige samme:

Swedbanki kodulehel valige menüü: Igapäevapangandus > Elektrooniline pangandus > Swedbank Gateway

| ñ              | *              | lgapäeva-<br>pangandus | Maksete<br>vastuvõtmine  | Finantseerimine                   | Kindlustus             | Hoiustamine ja<br>investeerimine | Traderoom ja<br>finantsturud | piiriülesed<br>teenused | E-raamatu-<br>pidamine | Minu pank          | Q |
|----------------|----------------|------------------------|--------------------------|-----------------------------------|------------------------|----------------------------------|------------------------------|-------------------------|------------------------|--------------------|---|
| Kont<br>Koondy | 0<br>väljavõte |                        | Arveldus<br>Maksekorralo | <mark>ed</mark><br>duste nimekiri | Pangakaan<br>Pangakaan | aardid<br>did ettevõttele        | E-teen<br>kaudu              | used panga              | Elekt<br>pang          | rooniline<br>andus |   |
| Konto          | väljavõte      |                        | Siseriiklik ma           | kse                               | Ärikliendi d           | eebetkaart                       | E-teenuse                    | ed panga kaudu          | Internet               | ipank              | _ |
| Kontoja        | ääk            |                        | Välisarveldus            | sed                               | Ärikliendi k           | rediitkaart                      |                              |                         | Swedba                 | ank Gateway        |   |
| Raporti        | id             |                        | Välisarveldus            | ste info                          | Ärikliendi k           | uldkrediitkaart                  |                              |                         | Mobiilip               | ank                |   |
| Uuele ä        | ärikliendile   |                        | Koondmakse               |                                   | Krediitkaar            | di väljavõte                     |                              |                         | Kiirtead               | e                  |   |
|                |                |                        | Maksete imp              | ort                               | Turvalised             | ostud Internetist                |                              |                         |                        |                    |   |
|                |                |                        | Maksete arhi             | iv                                |                        |                                  |                              |                         |                        |                    |   |
|                |                |                        | Määratud ma              | lksed                             |                        |                                  |                              |                         |                        |                    |   |
|                |                |                        | Valuuta konv             | erteerimine                       |                        |                                  |                              |                         |                        |                    |   |
|                |                |                        | E-arved ja pü            | isimakse lepingud                 |                        |                                  |                              |                         |                        |                    |   |
|                |                |                        | Püsikorraldus            | S                                 |                        |                                  |                              |                         |                        |                    |   |

2. Järgmiseks tuleb valida pakett "Operaatori kanal", vajutades nupule "Sõlmin lepingu"

|                               | Operaatori kanal            | Otsekanal                                       |
|-------------------------------|-----------------------------|-------------------------------------------------|
| Tehniline lahendus            | Teostatud operaatori* poolt | Teostatakse koostöös majandustarkvara pakkujaga |
| Andmevahetuse osapooled       | Klient – Operaator - Pank   | Klient - Pank                                   |
| Andmete kogumine/salvestamine | Operaatori poolt            | Kliendi poolt                                   |
| Liitumistasu                  | Tasuta                      | 60 €                                            |
| Kuutasu                       | Tasuta                      | 25 €                                            |
|                               | Sõlmin lepingu              | Taotlen                                         |

3. Peale paketi valimist tuleb valida operaator ja märkida valikud lepingu üldistes tingimustes:

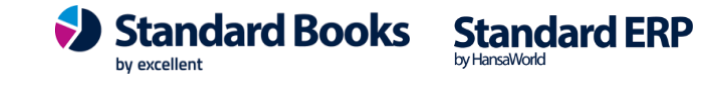

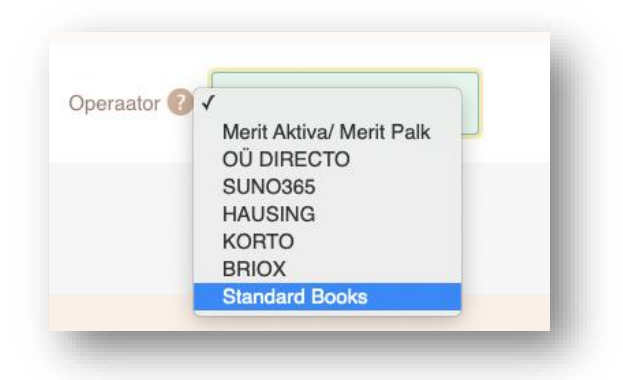

- Operaator valige "Standard Books"
- Konto väljavõte valige, millise konto väljavõtet soovite kasutada liidestuseks ehk millise konto väljavõtet on võimalik importida Standard Books programmi. Lisaks saate valida, kas uued loodavad Swedbank arvelduskontod lisatakse ka liidestusele.
- *Maksete import internetipanka* valige, kui soovite saata makseid Standard Booksist otse internetipanka (**NB!** Internetipangas peab makse eraldi kinnitama).
- *Teenustasu konto* valige konto, mida kasutatakse *Swedbank Gateway* teenustasu maksmiseks.
- E-mail Sisestage enda e-maili aadress.

| 1<br>Lepingu üldised tingimused | 2<br>Tasulised teenused              | 3<br>Lepingu sõlmimine |
|---------------------------------|--------------------------------------|------------------------|
| Operaator 🔞                     | Standard Books                       |                        |
| Konto väljavõte 🕖               | EE 122002210                         |                        |
|                                 | Vued kontod lisatakse automaatselt 🕜 |                        |
| Maksete import internetipanka 🕜 | <b>V</b>                             |                        |
| Teenustasu konto 🔞              |                                      |                        |
| E-mail 🕜                        |                                      |                        |
|                                 |                                      |                        |

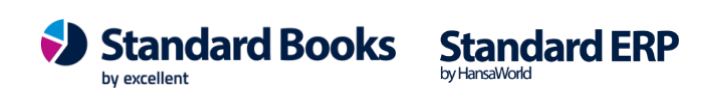

### Teenuselepingu sõlmimine LHV pangaga

Selle jaoks, et Standard Booksis kasutusele võtta LHV pangaga andmevahetuse liidestus, tuleb sõlmida vastav leping.

Lepingu sõlmimine käib liidestuse aktiveerimise järgselt. (Vt. peatükk Aktiveerimine)

Kui olete aktiveerimise protsessi alustanud Standard Booksist, saadab pank Teie ettevõtte kontaktisiku e-mailile automaatse e-kirja. Seal suunatakse klient LHV internetipanka, kus ta saab allkirjastamise ootel lepingu üle vaadata ja sobivusel allkirjastada. Seejärel toimub teenuse aktiveerimine ja kliendi teavitamine panga poolt automaatselt.

Kuni leping ei ole pangas aktiveeritud, kuvatakse panga päringu järjekorras veateadet "OOTEL: LHV Connect leping on allkirjastamata."

Peale lepingu allkirjastamist hakkab LHV Connect liidestus kohe tööle.

NB! Kui olete teenuselepingu juba sõlminud otse LHV pangaga enne aktiveerimisprotsessi (vt. peatükk Aktiveerimine), siis lepingu ID ei ilmu ise Pangaliidestuse seadistusse. Sel juhul peate ühendust võtma Excellenti kasutajatoega, kirjutades info@excellent.ee. Seejärel saadab Excellenti kasutajatugi Teie ettevõtte esindajale Lepingu ID numbri krüpteeritult e-mailile. Lepingu ID tuleb Standard Booksis sisestada järgnevale seadistuse väljale:

Moodul Üldine > Seadistused > Pangaliidestuste seadistused > vaheleht LHV pank > LHV lepingu ID

#### Teenuselepingu sõlmimine SEB pangaga

Selle jaoks, et Standard Booksis kasutusele võtta SEB pangaga andmevahetuse liidestus, tuleb sõlmida vastav leping.

Lepingu saab SEB ärikliendi internetipangas sõlmida ainult isik, kellel on õigus või volitus ettevõtet lepingu allkirjastamisel esindada. Internetipangas saab lepingu allkirjastada üks esindaja ja juhul kui ettevõttel on nõutud ühine esindusõigus, siis võtab SEB vajaliku allkirja lisamiseks ettevõtte esindajaga ühendust.

Lepingu sõlmimiseks tuleb:

- 1. Ettevõtte esindaja poolt logida sisse SEB ärikliendi internetipanka ja liikuda SEB Gateway lehele (Lisateenuste menüüst).
- 2. Lepingu sõlmimiseks tuleb valida oma operaator, teenused ning teenustasukonto.

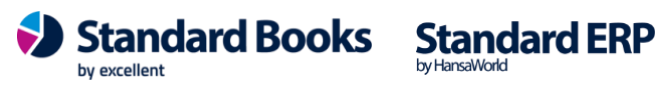

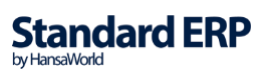

| Avaleht Arveldamine Finantseerimine    | Paigutamine/Investeerimine | Lisateenused/Seaded |
|----------------------------------------|----------------------------|---------------------|
| Seadete valimine                       |                            |                     |
| Operaatori kanali leping               |                            |                     |
| Operaator                              |                            |                     |
| Valige oma operaator 🗸 🗸               |                            |                     |
| /alige teenused, mida soovite kasutada |                            |                     |
| Kontoväljavõtted                       |                            |                     |
| Maksete algatamine ?                   |                            |                     |
| Müügikohtade (POS) aruanded ?          |                            |                     |
| Teenustasukonto                        |                            |                     |
| Valige teenustasukonto 🗸               |                            |                     |
|                                        |                            |                     |
| Tagasi                                 |                            | Jätkan              |
|                                        |                            |                     |

3. Edasi minnes saab tutvuda sõlmitava lepinguga ning selle digitaalselt allkirjastada kasutades Smart-ID, Mobiil-ID, ID-kaarti või digi-ID

| Teenusega liitumiseks peate olema ettevõtte seadu | uslik esindaja.                                                                                                    |
|---------------------------------------------------|----------------------------------------------------------------------------------------------------|
| Volitatud operaator<br>Valitud teenus(ed)         | Kontovaljavõtted                                                                                                    |
|                                                   | Rakendub valitud kontodele                                                                                               |
|                                                   | Maksete algatamine                                                                                                    |
| Lepingu number                                    | Muugikohtade (POS) aruanded<br>BGW15505                                                                                  |
| Kuutasu                                           | 0 eurot kuus                                                                                                    |
| Teenustasukonto                                   |                                                                                                    |
|                                                   | C Teenuseleping                                                                                                    |
| Baltic Gateway "Te                                | enuselepingu" digitaalse allkirjastamisega kinnitan, et olen tutvunud ja nõustun selle sisuga ning teenuse tingimustega. |
| si 🕅 Loobun                                       | Allkirjastan digitaalselt                                                                                                |

by excellent

Excellent Business Solutions Eesti AS Ülemiste City, Tallinn **Tugiliin:** 669 1111 / **müük:** 669 1113 www.excellent.ee

- 4. Peale lepingu allkirjastamist kontrollib SEB selle korrektsust ning aktiveerib teenuse ühe tööpäeva jooksul.
- 5. SEB veebilehel menüüs Lisateenused/Seaded > Digidokumendid > SEB Baltic Gateway on alati võimalik näha enda lepingu detaile, lepingut muuta ning vajadusel ka sulgeda.
- 6. Allkirjastatud lepingu saate alla laadida SEB ärikliendi internetipangas "Digidokumendid" lehelt.

Kui lepingu sõlmimine ei ole mingil põhjusel SEB ärikliendi internetipangas võimalik, siis tuleb Baltic Gateway lepingu taotluse saatmiseks pangaga eraldi ühendust võtta.

Peale lepingu allkirjastamist saate SEB internetipanga keskkonnast API juurdepääsuloa, mis tuleb teenuse aktiveerimisel lisada väljale:

 Moodul Üldine > Seadistused > Pangaliidestuste seadistused > vaheleht SEB > SEB API juurdepääsu luba

*Juurdepääsuluba* koodi saad vaadata SEB internetipangas menüüs Lisateenused/Seaded > Digidokumendid > SEB Baltic Gateway:

| Otsin internetipangast: Otsin             |                                     | Teated/E-arved Kontakt  |                                                                                                    |
|-------------------------------------------|-------------------------------------|-------------------------|----------------------------------------------------------------------------------------------------|
| SEB                                       |                                     |                         | SEB Ärikliendi internetipanl                                                                                                    |
| Avaleht Arveldamine Finant                | seerimine Paigutamine/Investeerimir | e Lisateenused/Seaded   |                                                                                                    |
| Lisateenused                              | Seaded                              | Partnerite e-teenused   | Info                                                                                                    |
| Digidokumendid                            | Internetipanga seaded               | Raamatupidamine (Briox) | Paindlikumad õigused maksete                                                                                                    |
| Teavitusteenused                          | Kontaktandmed                       | Telia Eesti             | tegemiseks                                                                                                    |
| Ärikliendi paketid                        | Ettevõtte lisaandmed                | Tallinna Vesi           | Menüüpunktis                                                                                                    |
| Audiitorpäring                            | Kasutajad ja limiidid               | Eesti Energia           | "Lisateenused/Seaded -> "Kasutajad ja limiidid" saate                                                                            |
| Ärikliendi töölaud                        | Taotluste ajalugu                   |                         | nüüd anda maksete tegemiseks<br>vajalikke õigusi ka järgmiselt:                                                                  |
| Teenusepakkujate nõusolekute<br>haldamine | Tegevuste ajalugu                   |                         | <ul> <li>Ainult maksete ettevalmistamiseks<br/>ja maksekorralduste muutmiseks.</li> <li>Ainult maksete kinnitamiseks.</li> </ul> |
|                                           |                                     |                         |                                                                                                    |

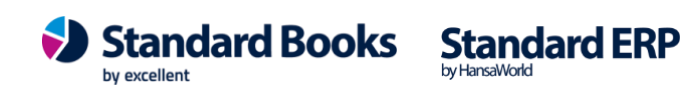

#### **SEB Baltic Gateway**

#### Lepingud

| Staatus  | Sõlmimise kuupäev | Muutmise kuupäev    | Lepingu liik | Leping | u number | Kuutasu |
|----------|-------------------|---------------------|--------------|--------|----------|---------|
| AKTIIVNE | 2020-04-23        | 2022-02-07T10:25:46 | Operaator    | Bi     | 6        | 0 EUR   |

#### API juurdepääsuluba

Siin nähtav juurdepääsuluba tuleb lisada oma operaatori tarkvarasse, et aktiveerida SEB Baltic Gateway teenuste kasutamine. Juurdepääsuluba on teie ettevõtte unikaalne tunnus, mis on kasutusel täiendava turvaelemendina API ligipääsu kontrollimisel. Ärge jagage juurdepääsuluba teiste kolmandate osapooltega, v.a oma operaatoriga.

Peale esmakordset juurdepääsuloa genereerimist, kaob teil võimalus teenuste kasutamiseks ilma aktiivse loata. Te peate juurdepääsuloa sisestama oma operaatori tarkvarasse.

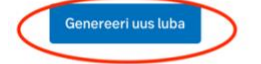

SEB Baltic Gateway pakub rakendusliideseid (API ehk application programming interface), mis võimaldavad raamatupidamistarkvaral või muul programmil andmeid vahetada. Liides võimaldab teil kasutada pangateenuseid otse oma tarkvarast ja automatiseerida raamatupidamisprotsesse.

V Kasutada saab laia valikut teenuseid

#### **SEB Baltic Gateway**

#### Lepingud

| Staatus  | Sõlmimise kuupäev | Muutmise kuupäev    | Lepingu liik | Lepingu | unumber | Kuutasu |
|----------|-------------------|---------------------|--------------|---------|---------|---------|
| AKTIIVNE | 2020-04-23        | 2022-02-07T10:25:46 | Operaator    | BGV     | >6      | 0 EUR   |

#### API juurdepääsuluba

Siin nähtav juurdepääsuluba tuleb lisada oma operaatori tarkvarasse, et aktiveerida SEB Baltic Gateway teenuste kasutamine. Juurdepääsuluba on teie ettevõtte unikaalne tunnus, mis on kasutusel täiendava turvaelemendina API ligipääsu kontrollimisel. Ärge jagage juurdepääsuluba teiste kolmandate osapooltega, v.a oma operaatoriga.

Peale esmakordset juurdepääsuloa genereerimist, kaob teil võimalus teenuste kasutamiseks ilma aktiivse loata. Te peate juurdepääsuloa sisestama oma operaatori tarkvarasse.

| Juurdep | uurdepääsuluba Viimati kasutatud |        | Loomise kuupäev |                     |                            |
|---------|----------------------------------|--------|-----------------|---------------------|----------------------------|
| f4c     | 203-43                           | 51522( | >               | 2022-05-11T11:22:49 | Juurdepääsuloa kustutamine |
|         | 10. mm                           |        |                 |                     |                            |

Genereeri uus luba

SEB Baltic Gateway pakub rakendusliideseid (API ehk application programming interface), mis võimaldavad raamatupidamistarkvaral või muul programmil andmeid vahetada. Liides võimaldab teil kasutada pangateenuseid otse oma tarkvarast ja automatiseerida raamatupidamisprotsesse.

🗸 Kasutada saab laia valikut teenuseid

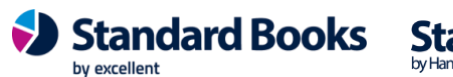

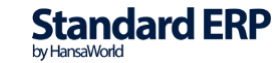

#### Teenuselepingu sõlmimine Coop pangaga

Selle jaoks, et Standard Booksis kasutusele võtta Coop pangaga andmevahetuse liidestus, tuleb sõlmida vastav leping.

Lepingu sõlmimine käib https://www.cooppank.ee/gateway kaudu, kus saate esitada taotluse liitumiseks. Liitumine toimub majandustarkavara kaudu operaatori vahendusel.

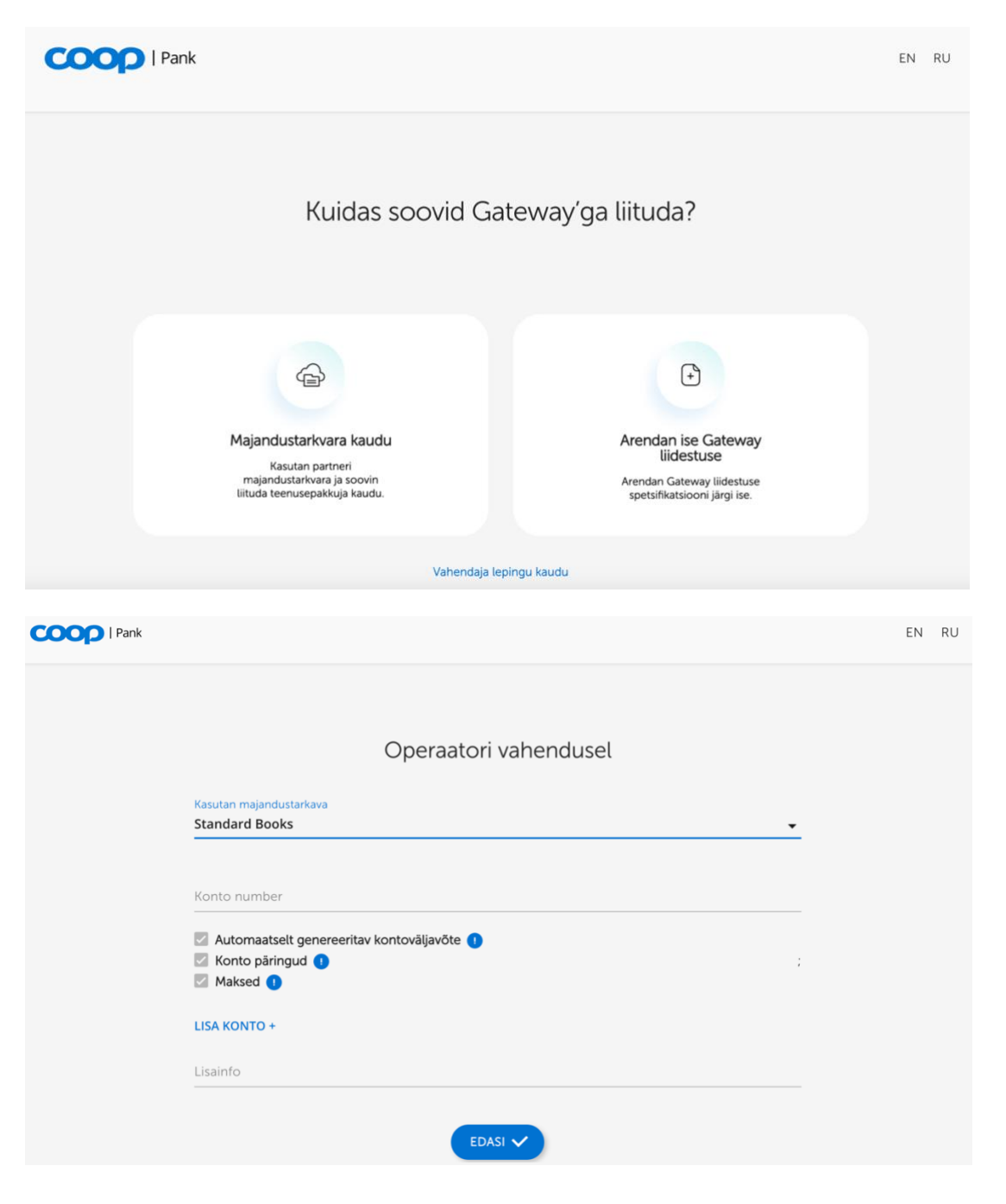

Standard Books Standard ERP

by excellent

Majandustarkvaraks tuleb valida Standard Books ning lisada enda Coop Panga konto number. Peale seda on vaja veel täita enda ettevõtte andmed ning saata taotlus pangale.

| COOP   Pank |                                      |                 | EN RU |
|-------------|--------------------------------------|-----------------|-------|
|             | Ette                                 | evõtte andmed   |       |
|             | Ārinimi                              |                 |       |
|             | Registrikood                         | Registririik    | Q     |
|             | Esindaja nimi                        |                 |       |
|             | E-post                               | Telefon         |       |
|             | Lepingu allkirjastamine Digitaalselt | Kontoris        |       |
|             |                                      |                 |       |
|             |                                      |                 |       |
|             |                                      | SAADA TAOTLOS V |       |

Seejärel valmistavad Coop panga ärikliendihaldurid ette lepingu ning saadavad selle allkirjastamiseks juhatuse liikmele. Peale allkirjastamist aktiveeritakse teenused mitte hiljem kui 2 tööpäeva jooksul. Pank informeerib klienti kui teenused on aktiveeritud ning teenust saab kasutama hakata. Kui pank on lepingu aktiveerimise kinnitanud, siis <u>võtke ühendust Excellenti kasutajatoeqa, kirjutades info@excellent.ee, Coop Lepingu ID saamiseks.</u> Seejärel saadab Excellenti kasutajatugi Teie ettevõtte esindajale *Lepingu ID* numbri krüpteeritult e-mailile.

Lepingu ID tuleb Standard Booksis sisestada järgnevale seadistuse väljale:

 Moodul Üldine > Seadistused > Pangaliidestuste seadistused > vaheleht Coop pank > Coop lepingu ID

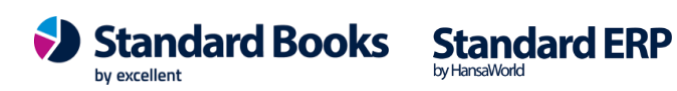

#### **Teenuselepingu sõlmimine GoCardless**

Selle jaoks, et Standard Booksis kasutusele võtta GoCardless liidestus, tuleb kasutajal anda vastav õigus valitud konto või kontode vaatamiseks ja pärimiseks. MB! GoCardlessi kaudu antud juurdepääsuõigused kehtivad 90 päeva ning neid tuleb perioodiliselt uuendada!

Pärida saab ainult nn. tavalise arvelduskonto tehinguid, st. säästukontod, fondid, krediitkaardi kontod jms. ei ole toetatud.

Aktiveerige E-teenuste seadistused > Pangaliidestus ning märkige GoCardless valiku juures soovitud väljavõte, kas eelmise päeva lõpu seisuga või manuaalne väljavõtte päring. NB! Manuaalse pangaväljavõtte päringute arv on ööpäevas piiratud!

| G   | oCardless                                          |
|-----|----------------------------------------------------|
|     | Eelmise päeva lõpu seisuga väljavõte               |
|     | Manuaalne pangaväljavõtte päring                   |
| * J | ärgmise sammuna seo soovitud pank/pangad           |
| 'ÜI | dine > Seadistused > Pangaliidestuste seadistused' |

Avage Pangaliidestuste seadistus ning vajutades vahelehel GoCardless "Seo oma pank" nupule avaneb valik pankadest, mille väljavõtteid on võimalik pärida. Pankade valikut saab näha riikide lõikes.

|      |              |                                  | -                              |                        |                     |                    |                       |                        | Cal      |
|------|--------------|----------------------------------|--------------------------------|------------------------|---------------------|--------------------|-----------------------|------------------------|----------|
|      |              |                                  |                                |                        |                     |                    |                       |                        | Sal      |
| Pan  | galiidestuse | debug                            | reziim                         |                        |                     |                    |                       |                        |          |
| Pan  | galiidestuse | test re                          | ziim                           |                        |                     |                    |                       |                        |          |
|      | Swedbank     | LHV                              | pank                           | SEB                    | Coo                 | p pank             | GoC                   | ardless                |          |
| Seo  | oma nank     | Tei<br>Go                        | d suuni<br>Cardles             | atakse o<br>ss'le ja S | edasi ve<br>Standar | eebileh<br>rd Bool | ele, kusi<br>s progra | t saab an<br>ammile lo | da<br>ba |
| 0000 | and parts    | teh                              | a parin                        | iguid va               | litud pa            | inga ja            | progran               | nmi vahe               |          |
|      |              | Öle                              | masole                         | evad lep               | ingua i             | asuvad             |                       |                        |          |
|      |              | pal                              | gates                          | t: GoC                 | ardle               | ss par             | ga val                | ik                     |          |
|      | Vali         | pank v<br>Riik <u>EE</u><br>Pank | õi asutu                       |                        |                     |                    |                       |                        |          |
|      |              | J                                | Nime                           | etus                   |                     |                    |                       |                        |          |
|      | -            |                                  | Revo                           | lut                    |                     |                    |                       |                        |          |
|      |              |                                  | SEB                            |                        |                     |                    |                       |                        |          |
|      |              |                                  | Skrill                         |                        |                     |                    |                       |                        |          |
|      |              |                                  |                                |                        |                     |                    |                       |                        |          |
|      |              |                                  | Sold                           | D                      |                     |                    |                       |                        |          |
|      |              |                                  | Soldo<br>Strip                 | e                      |                     |                    |                       |                        |          |
|      |              |                                  | Soldo<br>Strip<br>Swee         | o<br>e<br>Jbank        |                     |                    |                       |                        |          |
|      |              |                                  | Soldo<br>Strip<br>Swec<br>Wise | o<br>e<br>dbank        |                     |                    |                       |                        |          |

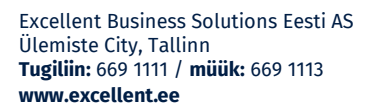

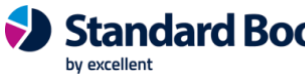

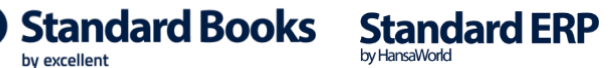

Kui olete oma valiku teinud, siis suunatakse teid GoCardless veebilehele, kus peate andma kinnituse, et teil on õigus valitud kontot näha. Nõustumisel suunatakse teid valitud panga kodulehele, kus saate valida konkreetse konto, mida pangaväljavõtte päringuga pärida soovite.

Moodul Ostuarved > Seadistused > Pangad – pankade nimekirja lisandub aktiveerimisel uus pank GOCARDLESS.

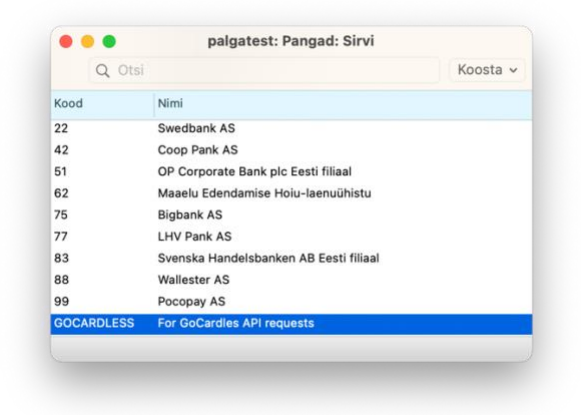

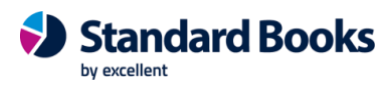

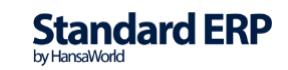

Lisaks tekib Moodul Üldine > Seadistused > GoCardless panga lepingud seadistusse nimekiri pankade lepingutest, mille kontode pärimiseks loa olete andnud.

| 0                     | No.1             |             |         | Veeste   |
|-----------------------|------------------|-------------|---------|----------|
| Q                     |                  |             |         | Koosta v |
| Lepingu ID (RequisID) |                  | SWIFT/BIC   | Partner |          |
| 331eee04e6-3ee8c-4c79 | -8f88-cd5edf2ee9 | EKRDEE22    | GOCARD  | LESS     |
| ee4c571c-9427-4226-ee | 40-a13eeeee4b07f | RIKOEE22    | GOCARD  | LESS     |
| eeee-c73e-4b2a-80b6-e | ee .             | TRWIGB22XXX | GOCARD  | LESS     |
|                       |                  |             |         |          |
|                       |                  |             |         |          |
|                       |                  |             |         |          |
|                       |                  |             |         |          |
|                       |                  |             |         |          |
|                       |                  |             |         |          |

Viimase sammuna tuleb lisada Tasumisviiside seadistusse (Moodul Ostuarved > Seadistused > Tasumisviisid) tasumisviisid kontode kohta, mille kohta päringuid teha soovitakse. Tasumisviiside D vahelehel valida VV päringu kanaliks GOCARDLESS.

|    |      |       |      |                  |   |        |            |            | Salves | ta |
|----|------|-------|------|------------------|---|--------|------------|------------|--------|----|
|    | Kood | Konto | Pank | VV päringu kanal |   | Maksu% | Kassakonto | Maksukonto | Nõua   | 1  |
| 1  | Р    | 1020  |      |                  |   |        |            |            | -      | E  |
| 2  | w    | 1021  |      | GOCARDLESS       | P |        |            |            | -      | 0  |
| 3  | к    | 1010  |      |                  |   |        |            |            | -      | 1  |
| 4  | т    | 9999  |      |                  |   |        |            |            | -      | E  |
| 5  |      |       |      |                  |   |        |            |            | -      | -  |
| 6  |      |       |      |                  |   |        |            |            | -      |    |
| 7  |      |       |      |                  |   |        |            |            |        |    |
| 8  |      |       |      |                  |   |        |            |            |        |    |
| 9  |      |       |      |                  |   |        |            |            |        |    |
| 0  |      |       |      |                  |   |        |            |            |        |    |
| 11 |      |       |      |                  |   |        |            |            |        |    |

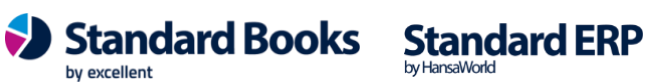

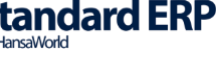

### SEPA MAKSED JA PANGALIIDESTUSE KASUTAMINE

#### Kontaktide seadistamine

Kontaktide info saate seadistada moodul Müügiarved > Registrid > Kontaktid.

Pangatehingute import otsib failist infot tarnija/kliendi kohta ja võrdleb Kontakti kaardil järgmisi välju:

- 1. Arveldusarve
- 2. IBAN kood
- 3. Reg. Nr 1

Leides ühe nendest, oskab programm tasutud summa automaatselt siduda õige kliendi/tarnijaga. Kui need on täitmata, otsib programm vastet tarnija/kliendi nime järgi.

4. Tarnija/Kliendi nimi.

#### Pangakannete importimine

Pangatehingud jõuavad Standard Books'i kahel viisil:

automaatse pangaliidese kaudu; •

Pangaliidestus võimaldab SEPA makseid importida ja eksportida, kasutades e-teenust. Selle jaoks tuleb aktiveerida e-teenus moodulis Üldine > Seadistused > E-teenuste seadistused > vaheleht "Muud teenused" > Pangaliidestus > vajuta nupule "Aktiveeri". Pangaliidese kasutamine eeldab vastava lepingu sõlmimist pangaga.

käsitsi importimisega. •

Vaikimisi on Standard Books' is keelatud failide importimine, kui programmis on sees teisi kasutajaid. On võimalik aktiveerida importimise õigus mitme samaaegse kasutaja korral. Selleks tuleb lisada linnuke: moodul Üldine > Seadistused > Valikulised võimalused > vaheleht Mittesoovitatud > Luba importi mitme kasutaja korral. NB! Importimise ajal ei tohiks ühelgi teisel kasutajal olla avatud salvestamata kaarte. Sellisel juhul ei teki topelt sisestusi.

#### Käsitsi importimise protseduur:

1.Koostage oma internetipangas XML formaadis fail. Erinevatel pankadel on ekspordi toiming erinev.

2.Koostatud faili importimine on võimalik moodulites: Finants > Funktsioonid > Impordid > "Pangafail, SEPA" Müügiarved > Funktsioonid > Impordid > "Pangafail, SEPA". Ostuarved > Funktsioonid > Impordid > "Pangafail, SEPA".

**NB**! Kui te EI KASUTA pangaliidestust, siis jälaige, et Te ei impordiks sama perioodi kohta koostatud XML formaadis faili mitu korda. Muidu võivad tekkida programmi topelt sisestused.

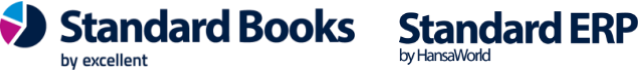

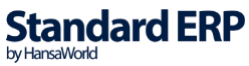

#### Pangaväljavõtte töötlemine

Peale pangaväljavõtte importi alustab Standard Books tehingute töötlemist. Vaikimisi tunneb programm ära tehingud, mis on Laekumised pangakontole ja Tasumised pangakontolt. See tähendab, et kuna panga poolel ei eristata arvete laekumisi ja näiteks laenu tagastamist, koostatakse programmis mõlemast vaikimisi Laekumise kaart. Sarnaselt ka pangakontolt tasutud summade puhul koostatakse Tasumised nii ostuarvete kui ka muu sisuga tasumiste kohta.

Kuidas eristada arvete tasumisi ja laekumisi teist tüüpi toimingutest, tuleb juttu allpool Väljavõtte arhiivi ja Töötlemata kannete registrite juures.

#### Pangatoimingute töötlemine toimub järgnevalt:

Selleks, et programm aru saaks, milline müügiarve laekus pangas, kontrollib programm andmeid importimise hetkel järgmiselt:

#### 1. Kontakti viitenumber

Kui kasutatakse kliendipõhiseid viitenumbreid siis peab viitenumber olema määratud igal Kontakti kaardil.

Moodul Müügiarved > Registrid > Kontaktid > Kontakt > vaheleht Ettevõte > "Reg.nr. 2" lahter peab olema täidetud viitenumbriga.

#### 2. Kontakti

reg.nr. kaardil. Kliendi reg.nr. peab olema määratud igal Kontakti Moodul Müügiarved > Registrid > Kontaktid > Kontakt > vaheleht "Ettevõte" > "Reg.nr. 1" lahter peab olema täidetud.

#### 3. Kontakti nimi

Kliendi nimi. Selle kontrolli jaoks peab olema täidetud seadistuses "SEPA pangafaili import" rida "Ettevõtlusvormid".

4. Kui siis kontrollitakse kontakt on tuvastatud, panga kommentaari/selgitust. Kui seal on kirjas sõna "ETTEMAKSUARVE", "ETTEMAKS" või "TELLIMUS", siis koostatakse laekumise kaardile ettemaks sellele kontaktile. Kui eelnevalt mainitud sõnu ei tuvastata, siis kontrollitakse, kas selgituse väli sisaldab numbreid, mida saab siduda Standard Booksis leiduva arve numbriga (nt. Arve 100212). Kui arve number on selgituse väljal tuvastatud, kontrollib Standard Books seadistust moodul Müügiarved > Seadistused > Laekumise seadistused > Numbriseeria tuvastamine importimisel. Seadistuses on kolm valikut:

- Ainult müügiarve nr. Standard Books otsib selgituse väljal tuvastatud numbriga ainult • müügiarve numbrit.
- Müügiarve nr. Eelistatud Standard Books otsib esimesena selgituse väljal tuvastatud numbrit • müügiarve numbrite seast. Kui antud numbrit ei tuvastata, siis otsib antud väärtust müügiarvete väljadelt Amet. Ser. Nr.
- Amet. Ser. Nr. Eelisatud Standard Books otsib esimesena selgituse väljal tuvastatud numbrit • müügiarve väljadelt Amet. Ser. Nr. Kui antud numbrit ei tuvastata, siis otsib antud väärtust müügiarvete numbrite seast.

Kui arve eelnevalt kirjeldatud loogikaga leitakse, siis seotakse laekumine antud arvega.

Kui selgituse lahtris on mitu arve numbrit (komadega eraldatud), siis programm ei erista konkreetselt neid arveid, vaid hakkab kuupäevaliselt kronoloogiliselt arveid siduma, arve numbreid ei kontrollita.

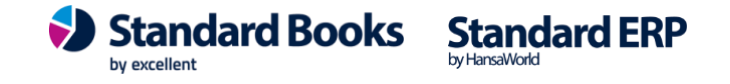

Standard Books hakkab siduma arveid seadistuse **moodul Müügiarved > Seadistused > Laekumise** seadistused alusel.

Seadistuses on kaks valikut:

- A) Madalama arvenumbri järgi Standard Books hakkab arve numbrite alusel arveid laekumisele määrama. (Näiteks: Tasumata arved on numbritega 1000 kuni 1100. Standard Books määrab esimeseks laekunud arveks nr. 1000, järgmiseks 1001 jne.)
- B) *Vanima laek.tähtaja järgi* Standard Books seob arveid vastavalt kuupäeva alusel nagu eelnevalt kirjeldatud.

Kui summa on suurem, kui kõikide arvete saldo, siis ülejäänud summa lisatakse uue ettemaksu reana.

- Pangaväljavõtte failist imporditakse tasumiste/laekumiste andmed ka siis, kui vastavat ostuarve/müügiarve numbrit selgitusest ei leita. Tekivad Tasumiste ja Laekumiste kaardid, kuhu on asetatud vastavalt reeglitele antud kontakti arved arve numbri või varaseima tähtaja järgi. Kui antud kontaktil ei ole tasumata arveid, siis luuakse automaatselt ettemaksu rida.
- Panga teenustasusid imporditakse automaatselt. Teenustasude kirjed tekivad impordi hetkel moodul Finants > Registrid > "Töötlemata kanded", kus kasutaja saab määrata, kuidas neid konteerida.

#### Aruanne "Pangaväljavõte (Pangaliidestus)"

Kui soovite näha täpsemat informatsiooni, millal teatud kanne programmi on jõudnud ja mis staatuses kanne on (kas kanne on töötlemata või on sellest koostatud Tasumine, Laekumine, Finantskanne või Väljamakse või sellest ei koostatud midagi ning see tehing läks Arhiivi), siis selleks saab kasutada alljärgnevat aruannet:

Moodul Finants > Aruanded > Pangaväljavõte (Pangaliidestus)

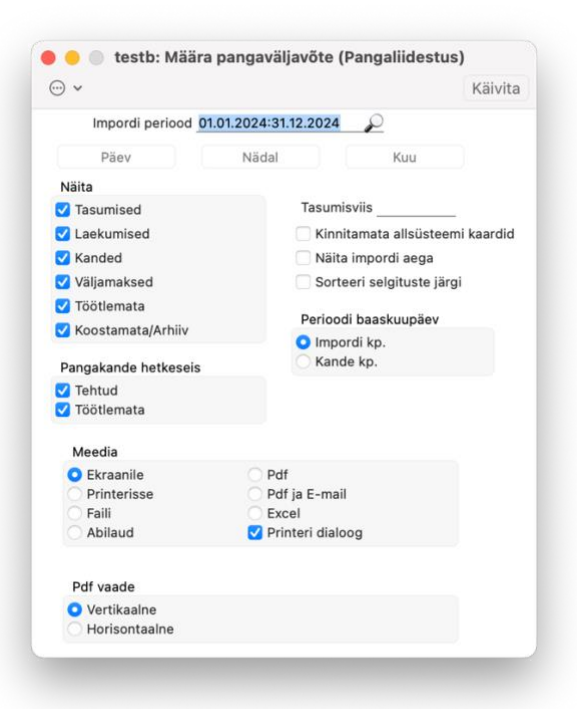

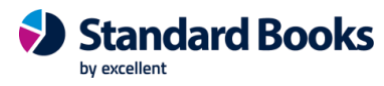

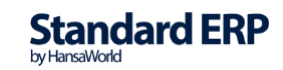

Määramisaknas valige endale sobiv **periood (NB! Vaikimisi on määratud impordi periood mitte väljavõtte periood!)** ja millist tüüpi pangakandeid näha soovite ning Standard Books kuvab Teile antud ajavahemikus saabunud kandeid ja nende kohta käivat informatsiooni. Kui soovite aruandes kuvada ainult neid Tasumisi, Laekumisi ja Väljamakseid, mille kaart ei ole kinnitatud, siis tehke valik *Kinnitamata allsüsteemi kaardid.* Samuti saate teha valiku *Pangakande hetkeseisu* järgi. Sellisel juhul kuvatakse Teile ainult Töötlemata või ainult Tehtud kanded. Kui mõlemad valikud on märgitud, siis kuvatakse kõik imporditud tehingud.

| • • •                 |                   |            |                  | testb: Pangaväljavõte (P | angaliidestus) |         |           |                                   |                                                                           |
|-----------------------|-------------------|------------|------------------|--------------------------|----------------|---------|-----------|-----------------------------------|---------------------------------------------------------------------------|
| ··· • 📕               | 0                 |            |                  |                          |                | Q       | Otsi      |                                   |                                                                           |
| Pangaväljav<br>Mar OÜ | õte (Pangaliidest | us)        |                  |                          |                | St      | andard Be | ooks by Excellent, tri<br>Periood | ikitud: 11.09.2024 15:28<br>01.01.2024 : 31.12.2024<br>Kõik tasumisviisid |
| Register              | Kood              | Kande kp.  | Saaja/Maksja     | Selgitus                 | Summa          | Valuuta | Tüüp      | TehtudTeade                       |                                                                           |
| Tasumine              | 240003            | 11.01.2024 | SK ID SOLUTIONS  | AS Arve nr.: 22320553    | -66,00         | EUR     | DBIT      | -                                 | Paranda                                                                   |
| Tasumine              | 240003            | 11.01.2024 | G4S Eesti AS     | Arve nr.: 837492239      | -64,94         | EUR     | DBIT      | -                                 | Paranda                                                                   |
| Tasumine              | <u>240003</u>     | 11.01.2024 | Eesti Energia AS | Arve nr.: 095899306584   | -37,97         | EUR     | DBIT      | -                                 | Paranda                                                                   |
| Tasumine              | 240003            | 11.01.2024 | CoffeeCup OÜ     | Arve nr.: 147221         | -388,33        | EUR     | DBIT      | -                                 | Paranda                                                                   |
| Tasumine              | 240003            | 11.01.2024 | EESTI RAAMATUF   | IDAJATE KOGU MTÜ         |                |         |           |                                   |                                                                           |
|                       |                   |            |                  | Arve nr.: 200119         | -160,00        | EUR     | DBIT      |                                   | Paranda                                                                   |
| Tasumine              | 240002            | 11.01.2024 | EXCELLENT BUSI   | NESS SOLUTIONS E         |                |         |           |                                   |                                                                           |
|                       |                   |            |                  | Ettemaks nr.:11012024    | -1,00          | EUR     | DBIT      | ~                                 | Paranda                                                                   |

Juhul kui leiate aruandest mõne rea, millest on koostatud valet tüüpi kirje, saate aruande vastaval real vajutada lingile **Paranda**. Sel hetkel muutub imporditud pangakanne nn. "Töötlemata kandeks" (aruandes kuvatakse rea lõpus tekst "\*\*\* Kaart kustutatud \*\*\*" ja kasutajalt küsitakse, millist tüüpi kaarti soovitakse koostada parandatavast pangakandest (Laekumine, Tasumine, Finantskanne, Väljamakse, Ära koosta).

| Tasumine   |  |
|------------|--|
| Laekumine  |  |
| Kanne      |  |
| Väljamakse |  |
| Ära koosta |  |
| Katkesta   |  |
|            |  |

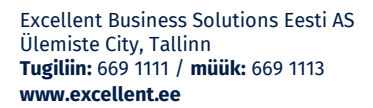

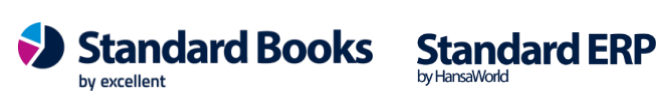

#### Register "Töötlemata kanded"

Registris *"Töötlemata kanded"* kuvatakse väljavõttest imporditud pangatehingud, millest Standard Books ei osanud pärast importimist automaatselt koostada Laekumist, Tasumist, Väljamakset või Finantskannet või millelt kasutaja on käsitsi *"Tehtud"* linnukese eemaldanud.

Kui pangatehing on saabunud registrisse **Töötlemata kanded**, on võimalik kasutajal määrata, kuidas Standard Books antud pangatehinguga toimima peaks.

|                      |                             | testb: Imporditud pa | nga kanne: Va     | ata                         |            |   |
|----------------------|-----------------------------|----------------------|-------------------|-----------------------------|------------|---|
| < > Ava seotu        | id kaart                    |                      |                   | Koosta 🗸 Jäta S             | Salvesta 🔸 | X |
| SerNr                | 188                         | Impordi kp. 01.0     | 6.2023            | Impordi ke                  | 15:05:14   |   |
| Töötlemise kp.       |                             | Töötlemise kell      |                   |                             | Tehtud     |   |
| Kommentaar           | With account administration | n related            |                   |                             |            |   |
| Koostat              | ud                          |                      |                   |                             |            |   |
| Register             |                             | Nr                   | Teade             |                             |            | _ |
|                      |                             | Kande andmed         | Tehniline info    |                             |            |   |
| Kande ID             |                             | Kande tüüp DBIT      | -                 | Kande kp                    | 04.05.2023 |   |
| Summa                | -7,00                       | Valuuta EUR          |                   | Panga SWIF                  | T EEUHEE2X |   |
| Meie IBAN            | EE391010220283569222        | Selgitus 1421        | 755-Ärikliendi pa | akett S - hooldustasu mai e | est        |   |
| Saaja/Maksja Reg. nr |                             |                      |                   |                             |            |   |
| Saaja/Maksja IBAN    |                             | _                    |                   |                             |            |   |
|                      | SEB                         |                      |                   |                             |            |   |

Vajutades "Koosta" menüüle avanevad valikuid, mida antud kandega teha:

| Tööülesanne       | ☆ ℋ C |
|-------------------|-------|
| Ära koosta midagi |       |
| Laekumine         |       |
| Tasumine          |       |
| Kanne             |       |
| Väljamakse        |       |
| ,                 |       |

- *Ära koosta midagi* Standard Books ei koosta pangakandest mitte midagi ja märgib Töötlemata kande *"Tehtud"* staatusesse.
- Laekumine Standard Books koostab pangakandest Laekumise.
- Tasumine Standard Books koostab pangakandest Tasumise.
- Kanne Standard Books koostab pangakandest Finantskande.

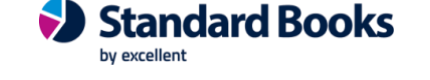

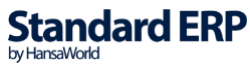

• Väljamakse - Standard Books koostab pangakandest Kulutuse Väljamakse.

#### Kannete koostamine (finantskanne)

Valides Koosta menüüst > "Kanne", nõuab Standard Books, et määraksite finantskandele kontod. Võimalik on lisada ka objektid, kuid need pole kohustuslikud.

**NB!** Kui soovite lisada korraga mitu Deebet või kreeditobjekti, siis eraldage need komadega. Komadega eraldatud objektid ei tohi kuuluda samasse tüüpi.

Pärast "Koosta" nupu vajutamist koostatakse finantskanne ja avatakse see ekraanile ülevaatamiseks.

Lisaks on võimalik teha valikud:

- *Kausta tasumisviisi kontot* märgi see valik siis, kui soovid, et "Kreedit/Deebet konto" võetakse Tasumisviiside seadistusest, vastava panga realt.
- *Seo meie IBAN-iga* Standard Books koostab järgmisel importimisel samasuguse kande juhul kui väljal **Meie IBAN** on sama IBAN.
- *Seo nende IBAN-iga* Standard Books koostab järgmisel importimisel samasuguse kande juhul kui väljal **Nende IBAN** on sama IBAN.
- Seo selgitusega Standard Books koostab järgmisel importimisel samasuguse kande juhul kui väljal Selgitus on sama või sarnane selgituse välja tekst. (NB! Kui soovite, et Standard Books otsib selgituse väljalt osalist kattuvust, siis sisestage väljale lihtsalt soovitud tekst. Näiteks: Laenu intressid.
  - Kui soovite, et Standard Books otsib selgituse väljalt täpset vastet, siis tuleb kasutada jutumärke. Näiteks: "Laenu intressid, Leping nr. X" (kus X asenda konkreetse arve numbriga).
    - üld demo: Kande koostamine

#### 🗹 Salvesta vastavus

| Kreedit konto    | 1021              | 🗌 Kasuta tasumis | viisi kontot             |
|------------------|-------------------|------------------|--------------------------|
| Kreedit objektid |                   |                  |                          |
| Deebet konto     | 5540              | 🗌 Kasuta tasumis | viisi kontot             |
| Deebet objektid  |                   |                  |                          |
| Meie IBAN        | EE35770077100475  |                  | 🗹 Seo meie IBAN-iga      |
| Nende IBAN       | EE511700001700281 |                  | Seo nende IBAN-iga       |
| Selgitus         | Kuluhüvitis       |                  | <u> Se</u> o selgitusega |
|                  |                   |                  |                          |
|                  | Koosta            | Katkesta         |                          |

Pärast **"Koosta**" nupu vajutamist koostatakse kanne ja avatakse see ekraanil. Finantskande seletuse reale tuleb tehingu teise osapoole nimi ning väljavõtte selgitus.

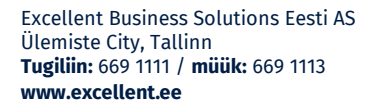

Lisaks luuakse uus rida *"Pangakannete vastavuste"* seadistusse. Selle rea alusel koostab Standard Books tulevikus samade tunnustega pangatoimingutest samasugused kanded.

Juhul kui märkisite mitu linnukest, peavad automaatse kande koostamiseks kõik tingimused olema täidetud.

### Valik "Ära koosta midagi"

Valik "Ära koosta midagi" on mõeldud situatsioonide jaoks, kus kasutaja ei soovi imporditud pangakandest ühtegi kirjet (*tasumine, laekumine, finantskanne*) koostada.

Valides Koosta menüüst "Ära koosta midagi" avaneb lisaaken, mis annab kasutajale võimaluse salvestada vastavus tulevikus saabuvate pangakannete jaoks.

Lisaaknas on kuvatud järgnevad valikud:

- *Salvesta vastavus* Standard Books jätab järgmisel importimisel pangakande vahele juhul kui pangakanne on **sarnase tüübiga\*.**
- Seo meie IBAN-iga Standard Books jätab järgmisel importimisel pangakande vahele juhul kui väljal **Meie IBAN** on sama IBAN.
- Seo nende IBAN-iga Standard Books jätab järgmisel importimisel pangakande vahele juhul kui väljal **Nende IBAN** on sama IBAN.
- Seo selgitusega Standard Books jätab järgmisel importimisel pangakande vahele juhul kui väljal **Selgitus** on sama või sarnane selgituse välja tekst. **NB!** Kui soovite, et Standard Books otsib selgituse väljalt osalist kattuvust, siis sisestage väljale lihtsalt soovitud tekst. *Näiteks: Arve.* Kui soovite, et Standard Books otsib selgituse väljalt täpset vastet, siis tuleb kasutada jutumärke. Näiteks: "Arve nr. X".

\*(Sarnase tüübi all peetakse silmas panga poolt edastatud sama DomainCode, FamilyCode ja SubfamilyCode tunnustega tehinguid. Neid tunnuseid on võimalik näha Töötlemata kannete registris leheküljel Tehniline info.)

Kasutades Swedbank Gateway teiste pankade väljavõtte teenust, ei edasta kõik pangad DomainCode, FamilyCode ja SubfamilyCode väärtusi, sellisel puhul on võimalik vastavus luua CRDT/DBIT tunnuse ja selgituse alusel.

Pärast "**Jah**" nupu vajutamist märgitakse töötlemata kanne tehtuks ja ei koostata ühtegi kirjet (*tasumine,laekumine, finantskanne*). Lisaks luuakse uus rida "*Pangakannete vastavuste*" seadistusse. Selle rea alusel tuvastab Standard Books tulevikus samade tunnustega pangatoimingutest, milliste puhul ei koostata ühtegi kirjet.

Juhul kui märkisite mitu linnukest, peavad kõik tingimused olema täidetud, et pangakandest midagi ei koostataks.

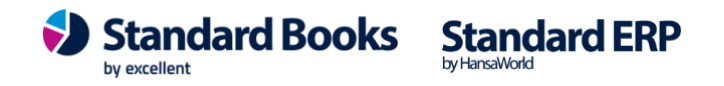

#### Laekumise/tasumise/väljamakse koostamine

• Valides Koosta menüüst "Laekumine", "Tasumine" või "Väljamakse", avaneb lisaaken, mis annab kasutajale võimaluse salvestada vastavus tulevikus saabuvate pangakannete jaoks.

|            | 🗹 Salvesta vastavus |          |                    |
|------------|---------------------|----------|--------------------|
| Meie IBAN  | EE4977007710062034  | 02       | Seo meie IBAN-iga  |
| Nende IBAN | EE0877007710063585  | 65       | Seo nende IBAN-iga |
| Selgitus   | Arve nr.:240040     |          | Seo selgitusega    |
|            | Koosta              | Katkesta |                    |

- Lisaaknas annab Standard Books võimaluse salvestada vastavuse ja seda täpsustada täiendavate väljadega. Lisaaknas on kuvatud järgnevad valikud:
  - Salvesta vastavus Standard Books koostab järgmisel importimisel samasuguse laekumise/tasumise/väljamakse juhul kui pangakanne on sarnase tüübiga\*.
  - Seo meie IBAN-iga Standard Books koostab järgmisel importimisel samasuguse laekumise/tasumise/väljamakse juhul kui väljal **Meie IBAN** on sama IBAN.
  - Seo nende IBAN-iga Standard Books koostab järgmisel importimisel samasuguse laekumise/tasumise/väljamakse juhul kui väljal **Nende IBAN** on sama IBAN.
  - Seo selgitusega Standard Books koostab järgmisel importimisel samasuguse laekumise/tasumise/väljamakse juhul kui väljal Selgitus on sama või sarnane selgituse välja tekst. (NB! Kui soovite, et Standard Books otsib selgituse väljalt osalist kattuvust, siis sisestage väljale lihtsalt soovitud tekst. Näiteks: Arve. Kui soovite, et Standard Books otsib selgituse väljalt täpset vastet, siis tuleb kasutada jutumärke. Näiteks: "Arve nr. X" (kus X asenda konkreetse arve numbriga)

\*(Sarnase tüübi all peetakse silmas panga poolt edastatud sama DomainCode, FamilyCode ja SubfamilyCode tunnustega tehinguid. Neid tunnuseid on võimalik näha Töötlemata kannete registris leheküljel Tehniline info.)

Kasutades Swedbank Gateway teiste pankade väljavõtte teenust, ei edasta kõik pangad DomainCode, FamilyCode ja SubfamilyCode väärtusi, sellisel puhul on võimalik vastavus luua CRDT/DBIT tunnuse ja selgituse alusel.

Pärast "Koosta" nupu vajutamist koostatakse laekumise/tasumise/väljamakse ja avatakse see ekraanil. Lisaks luuakse uus rida "Pangakannete vastavuste" seadistusse. Selle rea alusel koostab Standard

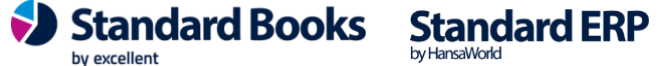

Books tulevikus samade tunnustega pangatoimingutest samasugused laekumised/tasumised/väljamakse.

Juhul kui märkisite mitu linnukest, peavad automaatse laekumise/tasumise/väljamakse koostamiseks kõik tingimused olema täidetud.

#### Seadistus "Väljavõtte arhiiv"

Siin seadistuses saate läbi viia samu toiminguid nagu registris "Töötlemata kanded". Kõik pangaväljavõtte read, hoolimata sellest, millise registri kirjeid neist edasi koostatakse, imporditakse "Väljavõtte arhiivi" seadistusse.

• Moodul Finants > Seadistused > Väljavõtte arhiiv

Arhiivis on kuvatud kõik imporditud pangatehingud- nii need, millest on laekumine/tasumine/väljamakse/finantskanne juba koostatud kui need, millest ei ole veel vastavat kirjet koostatud ja need on näha ka Töötlemata kannete registris.

Klõpsates väljavõtte arhiivi kaardil nuppu "Ava seotud kaart", on võimalik avada antud väljavõtte reast koostatud toiming.

#### Seadistus "Pangakannete vastavused"

Kui olete kasutusele võtnud registri **Töötlemata kanded** ja olete kasutanud pangatehingute töötlemisel sidumist, nagu eelnevas punktis mainitud, siis lisab Standard Books kasutaja poolt loodud tingimuste alusel sisestusi seadistusse **moodul Finants > Seadistused > Pangakannete vastavused**. Antud seadistuse sisestusi täidetakse automaatselt, kui valitakse **Töötlemata kande** peal **Koosta > Laekumine/Tasumine/Väljamakse/Kanne ja seo selle tüübiga**. Seadistusse lisatakse tunnused, mida Standard Books hakkab otsima igalt saabuvalt pangatehingult ja vastavuse leidmisel, koostab seadistuses märgitud sisestuse.

Antud seadistust võib ka käsitsi täita, kuid see eeldab, et kasutajad on tuttavad pangatehingute formaadiga SEPA.

**NB!** <u>Kui Te ei ole kindel, mida antud seadistuses muuta, siis ei soovita seda teha. Programm muudab</u> antud seadistuse sisu ka siis kui kasutate Töötlemata kandel Koosta Menüüst valikut "Koosta x ja seo selle tüübiga". Juhul kui kirje on samade tunnustega juba olemas, siis Standard Books kuvab sellekohase hoiatuse. Kui kasutaja läheb edasi ja koostab soovitava kaardi, muudetakse ka kirjet Pangakannete vastavuste seadistuses automaatselt.</u>

Seadistus sisaldab järgnevaid välju (Kui väli on täitmata, siis saabuvatelt pangatehingutelt antud siduvust ei otsita):

- Kommentaar Vabas vormis kommentaari lahter, millega kasutaja saab reegleid eristada.
- Tüübi Kirjeldus Täidetakse automaatselt Subfamily välja täitmisel.

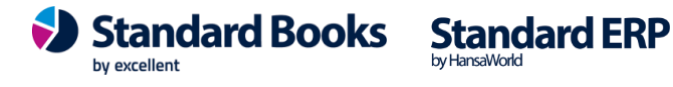

- *Vaik. Kirjeldus* Vaikimisi kirjeldus finantskandele, kui muud kirjeldust ei saa määrata või kasutamisel on koondkanne.
- Domain Pangatehingu tüübi domeenikood.
- Family Pangatehingu tüübi grupeeringukood.
- Subfamily Pangatehingu tüübi alamgrupeeringukood.
- *Meie IBAN* Pangatehingul olev IBAN, mis kuulub kasutaja ettevõttele.
- Nende IBAN Pangatehingul olev IBAN, mis kuulub teisele osapoolele maksel.
- *Selgitus* Selgituse väljalt otsitav tekst. Kui on sisestatud jutumärkidega, siis otsitakse täpset vastet, kui ilma, siis otsitakse teksti seest vastet.
- *Valuuta* siia märgitakse tehingu välisvaluuta kui soovitakse valuutapõhist kannete koostamist. EUR valuutat ei märgita.
- CRDT/DBIT Kui ei soovita kasutada pangakannete vastavuse grupeerimisel eeltoodud Domain, Family ja Subfamily koode, tuleb siin märkida, kas antud vastavus kehtib Kreedit (CRDT) või Deebet (DBIT) kannete puhul. Kui kasutatakse Swedbanki teiste pankade kontode väljavõtte teenust, siis võivad Domain, Family ja Subfamily koodid olla täitmata ja CRDT/DBIT tunnuse kasutamine on kohustuslik.

#### **NB!** <u>Tühjad Domain, Family ja Subfamily koodid on lubatud ainult siis kui CRDT/DBIT on</u> <u>TÄIDETUD.</u>

Kui täidate ära ühe domeenikoodi, siis peate täitma ka teised ja need muutuvad ülimuslikuks CRDT/DBIT tunnuse suhtes. St täidetud domeenikoodide puhul CRDT/DBIT tunnust ei kontrollita.

- Deebet Konto Deebetkonto, mis lisatakse finantskandele, kui valikus Koosta on märgitud Kanne.
- *Kreedit. Konto* Kreeditkonto, mis lisatakse finantskandele, kui valikus **Koosta** on märgitud *Kanne*.
- Deebet. Objekt Deebet objektid, mis lisatakse finantskandele, kui valikus Koosta on märgitud Kanne.
- *Kreedit Objekt* Kreedit objektid, mis lisatakse finantskandele, kui valikus **Koosta** on märgitud *Kanne*.
- Deebet-teenustasud ja Kreedit-teenustasud Kasutatakse juhul kui pangaväljavõttest koostatavale finantskandele on vaja lisada teenustasudega seotud kontod/objektid. Toimib ainult juhul kui panga poolt edastatavas väljavõttes on teenustasud korrektselt märgitud. Erinevate pankade ja tehingute puhul käsitletakse teenustasusid erinevalt ja seega ei pruugi sarnane pangakande vastavus erinevate pankade teenustasude käsitlemiseks sobida.

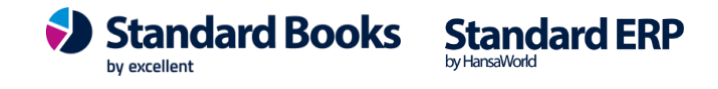

- Isik juhul kui pangakande väljavõttest koostatakse Kulutuste mooduli Väljamakse, seotakse ٠ see määratud isikuga.
- Koosta Juhend Standard Books'ile, mida koostada antud tunnustega Töötlemata kandest, ٠ mis on koostatud pangatehingust.

Pangakannete vastavused – Sirvi vaade.

| •  | •                       |                      |          | testb: Pan | gakannete | vastavused | l: Sirvi                    |           |            |
|----|-------------------------|----------------------|----------|------------|-----------|------------|-----------------------------|-----------|------------|
|    |                         |                      |          |            |           |            | Q Dtsi                      |           | Koosta     |
| Ir | Kommentaar              | Nende IBAN           | D. konto | D. objekt  | K. konto  | K. objekt  | Selgitus                    | CRDT/DBIT | Koosta     |
|    |                         |                      | 1022     |            | 1021      |            | Konverteerimine             |           | Kanne      |
|    | VP TT USD               |                      | 5310     |            | 1022      |            | Väärtpaberikonto haldustasu |           | Kanne      |
|    |                         |                      | 5310     |            | 1022      |            | Makstud intress             |           | Kanne      |
|    | Intress saadud          |                      | 1020     |            | 8400      |            | intress                     |           | Kanne      |
|    | Tasumine                |                      |          |            |           |            | Arve nr.:                   |           | Ära koosta |
|    | Laekumine               |                      |          |            |           |            |                             |           | Laekumine  |
|    | Tasumine                |                      |          |            |           |            | Arve nr                     |           | Tasumine   |
|    | Pangateenus             | EE00000000000000007  | 5310     |            | 1022      |            | Tehingu teenustasu          |           | Kanne      |
|    | Pangateenus             |                      | 5310     |            | 1022      |            | MK teenustasu               |           | Kanne      |
| )  | Kaardimakse laekumine S |                      | 1027     |            | 1342      |            | 9635168; TERM               |           | Kanne      |
|    |                         | EE522200221013264447 | 2510     |            | 1022      |            | KMD                         |           | Kanne      |
| 2  | Kaardi kuutasu          |                      | 5310     |            | 1022      |            | Kaardi kuutasu              |           | Kanne      |
| 3  |                         |                      | 1023     |            | 1021      |            | Konverteerimine             |           | Kanne      |
| 1  |                         |                      | 5310     |            | 1023      |            | Makstud intress             |           | Kanne      |
| 5  |                         |                      | 5310     |            | 1022      |            | Käibemaks                   |           | Kanne      |
| 7  |                         |                      | 5310     |            | 1022      |            | Käibemaks                   |           | Kanne      |
| 3  |                         |                      | 1027     |            | 1342      |            | 9656150; TERM               |           | Kanne      |
| 9  | VP TT GBP               |                      | 5310     |            | 1022      |            | Väärtpaberikonto haldustasu |           | Kanne      |
| 0  | VP TT AUD               |                      | 5310     |            | 1022      |            | Väärtpaberikonto haldustasu |           | Kanne      |

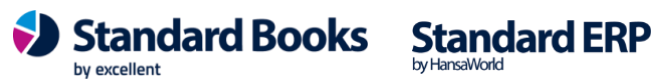

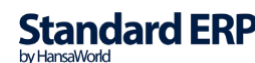

Pangakannete vastavused – Sisestuse vaade.

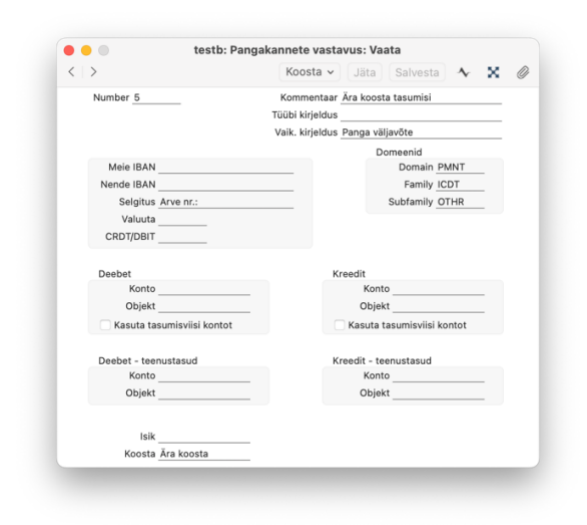

#### Valuutakontodele pangakannete vastavuse määramine

Kui soovite importida tehinguid valuutas, siis tuleb tasumisviisidesse lisada vastav konto ning veenduda et kontokaardil on täidetud valuuta väli. Kui valuutasid on mitu, siis tuleb eraldi konto ning eraldi tasumisviis teha igale valuutale.

**Standard Books** 

by excellent

|    |      |       |              |                      |              | Sal  | vesta |
|----|------|-------|--------------|----------------------|--------------|------|-------|
|    | Kood | Konto | Kommentaar   | A/a   IBAN           | Panga nimi   | Pank | L     |
| 1  | Р    | 1020  | Arveldusarve | EE087700771006358564 | LHV Pank AS  | 77   | 1     |
| 2  | L1   | 1022  | LHV USD      | EE397700771000826678 | LHV Pank AS  | 77   |       |
| 3  | L2   | 1023  | LHV GBP      | EE397700771000826678 | LHV Pank AS  | 77   |       |
| 4  | L3   | 1024  | LHV          | EE397700771000826678 | LHV Pank AS  | 77   |       |
| 5  | L4   | 1025  | LHV4         | EE067700774000826879 | LHV Pank AS  | 77   | L     |
| 6  | S1   | 1026  | SEB          | EE391010220283569222 | SEB Pank AS  | 10   |       |
| 7  | SW   | 1027  | Swebank      | EE432200221079217140 | Swedbank AS  | 22   |       |
| 8  | со   | 1028  | Соор         | EE394204278627736501 | Coop Pank AS | 42   |       |
| 9  | S2   | 1027  | Swebank 2    | EE542200221061820671 | Swedbank AS  | 22   |       |
| 10 | P1   | 1021  | Swed2        | EE202200221019758009 | Swedbank AS  | 22   |       |
| 11 | L5   | 1029  | LHV 5        | EE237700771004409758 | LHV Pank AS  | 77   |       |

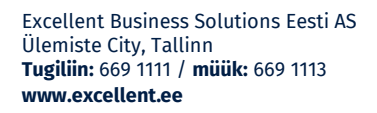

Standard ERP

|   |                     |         | testb: Kon        | to: Vaata   | 1               |              |   |   |
|---|---------------------|---------|-------------------|-------------|-----------------|--------------|---|---|
| < | > ~                 |         | Koosta ~          | Jäta        | Salvesta        | $\mathbf{A}$ | х | 0 |
|   | Konto               | 1022    |                   |             |                 |              |   |   |
|   | Nimetus             | Pank US | D                 |             |                 |              |   |   |
|   |                     |         | Konto             | Tekst       |                 |              |   |   |
| A | utom.lausend        |         | Ko                | ntoklass    |                 |              |   |   |
|   | KM-kood             |         | Kons              | ol. konto   |                 |              |   |   |
|   | Valuuta             | USD     | Pe                | er. mudel   |                 |              |   |   |
|   | Maksugr.            |         | Autom. Ia         | ausend 2 _  |                 |              |   |   |
|   | Klassifikaator      |         |                   |             |                 |              |   |   |
|   | Objektid            | _       |                   |             |                 |              |   |   |
|   |                     | Jäta v  | iälja RiigiTarkva | ra aruande  | est             |              |   |   |
|   | Kontoklass          |         | Tavali            | ne kirjenda | amine           |              |   |   |
| 9 | Varad               |         | 🗹 Dee             | bet         |                 |              |   |   |
|   | Volad<br>Omakapital |         | Kree              | edit        |                 |              |   |   |
|   | Tulud               |         | Sule              | etud        |                 |              |   |   |
|   | Kulud               |         | Väh               | enda osalu  | ise % alusel (I | konsol.      | ) |   |
|   | Keel                | Tekst   |                   |             |                 |              |   |   |
|   | ENG                 | Bank    |                   |             |                 |              |   |   |
| 2 | 2                   |         |                   |             |                 |              |   |   |
| 3 | 3                   |         |                   |             |                 |              |   |   |
| 4 | 1                   |         |                   |             |                 |              |   |   |

Pangakannete vastavuse saab teha ka valuutapõhiselt. Seda on mugav kasutada kui teil on palju sarnaseid tehinguid erinevates valuutades. Näiteks väärtpaberikonto hooldustasud, intressid või muud tüüptehingud. Sellisel juhul saab teha pangakannete vastavused, täites "Valuuta" lahtri.

**NB!** Kui tehinguks on valuuta konverteerimine, siis tuleb kanne koostada valuutatehingust. Kuna impordiga tekib sama tehingu kohta kaks sissekannet, siis on programmil võimalik konverteerimine tuvastada valuuta tähise järgi. Kurss võetakse valuutakursi registrist moodul Üldine > Registrid > Valuutakursid. Konverteerimisest tekkinud kasum/kahjum lisatakse finantskandele kasutades kontot seadistuses moodul Finants > Seadistused > Kursivahe > Kursikasumi/kahjumi konto.

#### Pangatehingute saatmine panka läbi pangaliidestuse

Selleks, et saata pangaliidestuse kaudu pangatehinguid panka (kinnitamisele), tuleb kõigepealt veenduda, et on sõlmitud vastav leping pangaga ja pangaliidestuse e-teenus on aktiveeritud.

#### Tasumised

Selleks, et tasumine panka saata läbi pangaliidestuse, tuleb kõige pealt koostada Standard Booksis tasumine. Tasumist on võimalik luua käsitsi või kasutades automaatset funktsiooni Tasumiste Sirvi akna Koosta menüü valikus "Koosta automaatsed tasumised":

Moodul Ostuarved > Registrid > Tasumised

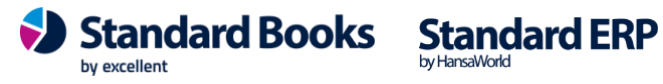

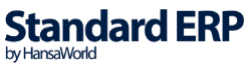

Excellent Business Solutions Eesti AS Ülemiste City, Tallinn Tugiliin: 669 1111 / müük: 669 1113 www.excellent.ee

| к  | Nr. 2<br>Tasumisviis F<br>Viide<br>Commentaar | 240015  | Tasumise kp. <u>11.09.2024</u><br>Oma a/a   IBAN <u>EE087700771006358564</u><br><b>V</b> Info kande E osale | Kande<br>Haruko<br>I | kp. <u>11.09.2024</u><br>ntor<br>Keel |        | ✓ Tellitud<br>□ Kinnita |
|----|-----------------------------------------------|---------|----------------------------------------------------------------------------------------------------|----------------------|---------------------------------------|--------|-------------------------|
|    |                                               |         | Tasumised Pan                                                                                               | k                    |                                       |        |                         |
|    | Arve Nr.                                      | Tarnija | Tekst                                                                                                    | P.val.               | Panga summa                           | S.val. | Saadetud sum            |
| 1  | 31                                            | 113     | INT558891, Internetivõrk OÜ                                                                                 | EUR                  | 72,00                                 | EUR    | 72,00                   |
| 2  |                                               |         |                                                                                                    |                      |                                       |        |                         |
| 3  |                                               |         |                                                                                                    |                      |                                       |        |                         |
| 4  |                                               |         |                                                                                                    |                      |                                       |        |                         |
| 5  |                                               |         |                                                                                                    |                      |                                       |        |                         |
| 7  |                                               |         |                                                                                                    |                      |                                       |        |                         |
| 8  |                                               |         |                                                                                                    |                      |                                       |        |                         |
| 9  |                                               |         |                                                                                                    |                      |                                       |        |                         |
| 10 |                                               |         |                                                                                                    |                      |                                       |        |                         |
| 11 |                                               |         |                                                                                                    |                      |                                       |        |                         |
| 12 |                                               |         |                                                                                                    |                      |                                       |        |                         |
|    |                                               | 0       | la manten                                                                                                   | luute EUD            |                                       |        | 72.00                   |

Kui Tasumise kaardil on andmed täidetud, tuleb märkida linnuke **Tellitud** ja tasumine salvestada.

Peale seda vajutage tasumise kaardil nupule **Saada panka** ja avanevas lisaaknas **Kinnita** (*NB! Antud sammuga tasumist ennast veel ei kinnitata*).

Tasumine tõstetakse pangaliidestuse järjekorda ja vastavalt e-teenuse ajastamise seadistusele saadetakse tasumine kinnitamata kujul panka.

Tasumise hetkeseisu on võimalik täpsemalt kontrollida Tasumise kaardi Operatsioonide menüüst valides **E-tasumise hetkeseis.** Sama aruannet on võimalik valida ka tasumise Sirvi aknast.

Kui Tasumine on lisatud teenuste järjekorda, muutub selle värv Sirvi aknas kollaseks.

Kui Tasumisega seotud maksekorraldused on pangas aktsepteeritud, muutub Tasumise värv roheliseks. Tähele tasub panna, et kui Tasumist ei aktsepteerita pangas sama kuupäevaga, mis on tasumise kaardil, siis tasumine muutub küll roheliseks, aga kuupäevi tasumisel automaatselt ei muudeta. Täpsemat infot saate Operatsioonide menüü aruandest E-tasumise hetkeseis.

Kui Tasumisest koostatud maksekorraldus ei ole korrektne (puudub saaja IBAN, Pankade seadistuses ei ole korrektne SWIFT kood vms.) muutub Tasumine sirvi aknas punaseks.

Kui Tasumisest koostatud maksekorraldused pangas kustutatakse, muutub Tasumise värv Sirvi aknas punaseks. E-tasumise hetkeseisu aruandes kuvatakse tekst "Tasumine on panga poolt tagasilükatud."

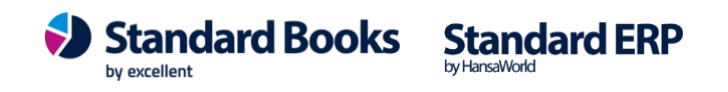

Kui Tasumisest koostatud maksekorraldused on pangas osaliselt aktsepteeritud ja osaliselt kustutatud, muutub Tasumine Sirvi aknas punaseks. E-tasumise hetkeseis kuvab teksti "Maksekorraldused osaliselt kinnitatud. Kontrollige üle internetipangas."

**NB!** Erinevalt teiste pankade liidestustest ei anna SEB pank ja Coop pank teie tehtud tasumisele vastust ning seetõttu jääb SEB ja Coop panga tasumiste puhul tasumise värv vaikimisi kollaseks ning tasumise kuupäev ei muutu isegi kui makse pangas kinnitatakse mõnel muul kuupäeval. Samamoodi ei muutu tasumise värv punaseks kui maksekorraldus pangas ära kustutatakse. Kui siiski soovite, et tasumised muutuksid roheliseks, siis tuleb teha järgmised sammud:

Tasumise sirviaknas Operatsioonide menüü alt "E-tasumise hetkeseisule" vajutades avaneb E-tasumise hetkeseisu kaart, kus tuleb tasumine määrata käsitsi tehtuks. Seejärel muutub tasumine sirviaknas roheliseks.

| Seerianr. | Summa   | Kuupäev    |                       | Hetkeseis                                           |
|-----------|---------|------------|-----------------------|-----------------------------------------------------|
| 230479    | 2233,23 | 26.05.2023 | Määra käsitsi tehtuks | OK: Tasumine edastatud, internetipangas kinnitamata |

Kui soovite muuta korraga mitu tasumist roheliseks siis tehke Tasumiste sirvi aknas soovitud tasumised aktiivseks (hoides all klaviatuuril Shift klahvi) ning Operatsioonide menüüst valige "Määra käsitsi tehtuks".

|           |            |              | ild demo: Tasumised: Sirvi | 10 10010100 |         |
|-----------|------------|--------------|----------------------------|-------------|---------|
| ··· •     |            | C            | Otsi                       | Ко          | osta 🗸  |
| r Telli   |            | жв           | Viide                      | Summa       | Väärtus |
| 2 Kinnita |            | ЖG           |                            | 100,00      | EUR     |
| 2 E-tasum | ise hetk   | eseis        |                            | 1,00        | EUR     |
| 2 Määra k | äsitsi tel | htuks        |                            | 15,00       | EUR     |
| 230000    | 1          | 25.05.2023   |                            | 1007,00     | EUR     |
| 220007    |            | 27.12.2022   |                            | 1005,00     | EUR     |
| 220006    |            | 22.12.2022   |                            | 50,00       | EUR     |
| 220004    | 1          | 14.06.2022   |                            | 2,00        | EUR     |
| 220003    | 1          | 20.04.2022   |                            | 312,44      | EUR     |
| 220002    | × .        | 20.04.2022   |                            | 269,99      | EUR     |
| 220001    | 1          | ✓ 05.04.2022 |                            | 1,00        | EUR     |
| 220000    | 1          | 28.02.2022   |                            | 5,00        | EUR     |
|           |            |              |                            |             |         |

#### Kulutuste väljamaksed

Selleks, et kulutuse väljamakse panka saata läbi pangaliidestuse, tuleb kõige pealt koostada Standard Books'is kulutuse väljamakse:

Moodul Kulutused > Registrid > Väljamaksed

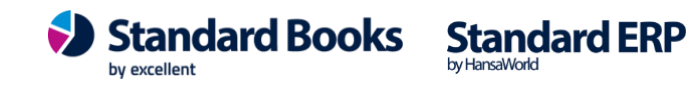

| Kom | Nr. <u>240007</u><br>Tas.viis <u>P</u><br>mentaar Majanda | Tas.<br>Oma a/a   IE<br>uskulud | kp. <u>11.09.2024</u><br>SAN <u>EE08770077100635</u> Sor | Kande k<br>teerimiskoo | p. <u>11.09</u><br>od | .2024   |            |            |            | ✓ Tellitud ○ Kinnita |   |
|-----|-----------------------------------------------------------|---------------------------------|----------------------------------------------------------|------------------------|-----------------------|---------|------------|------------|------------|----------------------|---|
|     |                                                           |                                 |                                                          | Su                     | mmad                  | Valuuta |            |            |            |                      |   |
|     | Kulutuse nr.                                              | Isik                            | Tekst                                                    | Ta                     | s.viis                | Objekt  |            | Harukontor | A/a   IBAN | Summa                | Ţ |
| 1   | 6                                                         | AA                              | Annika Ainus                                             |                        |                       |         |            |            | EE4977007  | 121,66               | ; |
| 2   |                                                           |                                 |                                                          |                        |                       |         |            |            |            |                      |   |
| 3   |                                                           |                                 |                                                          |                        |                       |         |            |            |            |                      |   |
| 4   |                                                           |                                 |                                                          |                        |                       |         |            |            |            |                      |   |
| 5   |                                                           |                                 |                                                          |                        |                       |         |            |            |            |                      |   |
| 7   |                                                           |                                 |                                                          |                        |                       |         |            |            |            |                      |   |
| 8   |                                                           |                                 |                                                          |                        |                       |         |            |            |            |                      |   |
| 9   |                                                           |                                 |                                                          |                        |                       |         |            |            |            |                      |   |
|     |                                                           |                                 |                                                          |                        |                       |         | Valuuta EU | R          | Summa      | a 121,66             | ; |
|     | Saada panka                                               |                                 |                                                          |                        |                       |         | Teenustasu |            | TASUDA     | 121,66               | ; |
|     |                                                           |                                 |                                                          |                        |                       |         |            |            |            |                      | 1 |

Seejärel tuleb määrata kulutuse väljamakse kaardile linnuke **Tellitud** ja kulutuse väljamakse salvestada.

Peale seda vajutage kulutuse väljamakse kaardil nupule Saada panka ja lisaaknas Kinnita.

| Minute           | NB! Makse saadeta<br>Kas olete kindel, et | kse panka kinnitamata kujul.<br>soovite makse panka saata? |
|------------------|-------------------------------------------|------------------------------------------------------------|
| Viewite Tilbiete |                                           |                                                            |
| Kinnita          | Kinnita                                   | Tühista                                                    |

Kulutuse väljamakse tõstetakse pangaliidestuse järjekorda ja vastavalt e-teenuse ajastamise seadistusele saadetakse kulutuse väljamakse kinnitamata kujul panka.

Väljamakse värv Sirvi aknas muutub sarnaselt tasumisele. Saadetud maksekorralduste täpsemat staatust saate kontrollida Väljamakse kaardi Operatsioonide menüüst E-väljamakse hetkeseis. Väljamaksete Sirvi aknas saab sarnaselt tasumistele muuta korraga roheliseks mitu väljamakset.

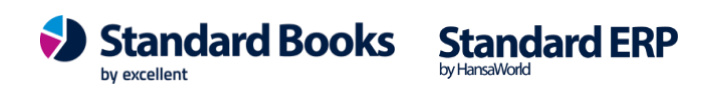

|           |                                                                                                    |                                                                                                    | üld der | no: Väljamakse | d: Sirvi     |          |
|-----------|----------------------------------------------------------------------------------------------------|----------------------------------------------------------------------------------------------------|---------|----------------|--------------|----------|
| ··· •     | Q                                                                                                    | Otsi                                                                                                    |         |                |              | Koosta 🗸 |
| r Telli   |                                                                                                    |                                                                                                    | ЖB      | >              | Kandekuupäev | Summa    |
| 2 Kinnita |                                                                                                    |                                                                                                    | ЖG      |                | 20.07.2023   | 1,00     |
| 2 Määra k | äsitsi t                                                                                                    | ehtuk                                                                                                    | s       | 771006358564   | 20.07.2023   | 1,00     |
| 230003    | 1                                                                                                    | 1                                                                                                    |         |                | 05.05.2023   | 180,00   |
| 230002    | ~                                                                                                    | 1                                                                                                    |         |                | 05.05.2023   | 300,00   |
| 230001    | ~                                                                                                    | ~                                                                                                    |         |                | 10.05.2023   | 35,00    |
| 230000    | ~                                                                                                    | ~                                                                                                    |         |                | 25.02.2023   | 128,00   |
| 210000    | <ul> <li>Image: A second second s</li></ul> | <ul> <li>Image: A second second s</li></ul> |         |                | 13.09.2021   | 105,00   |
| 200002    | <ul> <li></li> </ul>                                                                                                    | <ul> <li></li> </ul>                                                                                                    | 1111    |                | 15.03.2020   | 128,00   |
| 200001    | <ul> <li>Image: A second second s</li></ul> | <ul> <li>Image: A second second s</li></ul> | 234     |                | 15.03.2020   | 50,00    |
| 200000    | ~                                                                                                    | ~                                                                                                    |         |                | 15.03.2020   | 50,00    |
|           |                                                                                                    |                                                                                                    |         |                |              |          |

#### Palga väljamaksed

Selleks, et palga väljamakse panka saata läbi pangaliidestuse, tuleb kõige pealt koostada Standard Booksis palga väljamakse käsitsi või vastavat hooldusfunktsiooni kasutades:

Moodul Palk > Registrid > Väljamaksed

| Ti<br>Ko | Number 24<br>asumisviis P1<br>mmentaar | 10034         |         | Kuupäev <u>15.05.2024</u><br>Objekt | Nimi <u>Maasikas Mart</u> | Keel                     | 🗹 Kinnita |
|----------|----------------------------------------|---------------|---------|-------------------------------------|---------------------------|--------------------------|-----------|
|          | Lepingu nr.                            | Arvestuse nr. | Eesnimi | Perenimi                            | Tasuliik                  | Tasuliigi nimetus        | Netosumma |
| 1        | 180001                                 | 240066        | Mart    | Maasikas                            | PALK                      | Töötasu                  | 1156,80   |
| 2        |                                        |               |         |                                     |                           |                          |           |
| 3        |                                        |               |         |                                     |                           |                          |           |
| 4        |                                        |               |         |                                     |                           |                          |           |
| 5        |                                        |               |         |                                     |                           |                          |           |
| 7        |                                        |               |         |                                     |                           |                          |           |
| ,<br>8   |                                        |               |         |                                     |                           |                          |           |
| Sa       | aada panka                             |               |         |                                     |                           | Väljamakstav summa kokku | 1156,80   |

- Seejärel tuleb määrata palga väljamakse kaardile linnuke Tellitud ja palga väljamakse salvestada.
- Peale seda vajutage palga väljamakse kaardil nupule Saada panka ja lisaaknas Kinnita.
- Palga väljamakse tõstetakse pangaliidestuse järjekorda ja vastavalt e-teenuse ajastamise seadistusele saadetakse palga väljamakse kinnitamata kujul panka.
- Väljamaksete värv Sirvi aknas muutub sarnaselt Tasumistele. Saadetud maksekorralduste täpsemat staatust saate kontrollida Väljamakse kaardi Operatsioonide menüüst E-

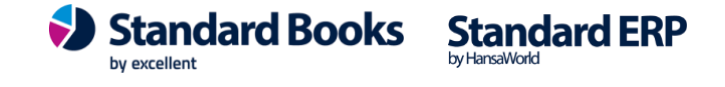

väljamakse hetkeseis. Palga väljamaksete Sirvi aknas saab sarnaselt tasumistele muuta korraga roheliseks mitu väljamakset.

|         |                 | ü          | ld demo: Vä  | ljamaksed: Sirvi |             |                                                                                                    |
|---------|-----------------|------------|--------------|------------------|-------------|----------------------------------------------------------------------------------------------------|
| ··· •   | c               | Q          | Otsi         |                  | К           | oosta 🗸                                                                                                    |
| Kinnita |                 | жG         |              | Kommentaar       | Summa kokku | Kinnitatud                                                                                                    |
| 2 Määra | käsitsi tehtuks | him        | naalne Sotsi |                  | 482,00      | ~                                                                                                    |
| 220031  | 01.08.2022      | Minna Anna |              |                  | 625,94      | ~                                                                                                    |
| 220030  | 01.08.2022      | Mait Assa  |              |                  | 683,06      | ~                                                                                                    |
| 220029  | 01.08.2022      | Andur Heli |              |                  | 484,75      | ~                                                                                                    |
| 220028  | 01.08.2022      | Makk Mikk  |              |                  | 599,22      | ~                                                                                                    |
| 220027  | 01.08.2022      | Kulp Leili |              |                  | 625,14      | <ul> <li>Image: A second second s</li></ul> |
| 220026  | 01.07.2022      | Minna Anna |              |                  | 522,10      | <ul> <li>Image: A second second s</li></ul> |
| 220025  | 01.07.2022      | Mait Assa  |              |                  | 590,37      | <ul> <li>Image: A second second s</li></ul> |
|         |                 |            |              |                  |             |                                                                                                    |

### Pangatehingute käsitsi eksport

#### **Tasumised**

Tasumiste eksportimiseks panka navigeerige programmis moodul Ostuarve > Funktsioonid > **Ekspordid > SEPA maksed** 

Avanenud määramisaknas on kasutajal võimalik määrata erinevaid filtreid (Programm täidab minimaalse vajaliku ise ära, kuid kasutaja võib eksportimise filtreid täiendada):

- Kandekuupäev perioodis Valige periood, mille vahemikus olevaid tasumisi eksportida.
- Tasumise number Kui on soov konkreetset tasumist eksportida, sisestage tasumise number. • Kui on soov kõiki tasumisi valitud perioodis eksportida, siis jätke väli tühjaks.
- Ainult saadetud valuuta
- Hetkeseis •
  - Ainult eksportimata Eksporditakse ainult eksportimata tasumisi valitud perioodis. 0
  - Kõik Eksporditakse kõiki tasumisi valitud perioodis.
- Tasu tähtajal
  - 0 MÄRGITUD - Maksekorraldusele määratakse tasumistähtajaks Ostuarve maksetähtaeg. Ostuarvete puhul, mille tasumistähtaeg on minevikus, kasutatakse eksportimise kuupäeva.
  - MÄRKIMATA Maksekorraldusele määratakse tasumistähtajaks igal juhul 0 eksportimise kuupäev.

*Üks maksekorraldus tarnija kohta –* Koostatakse üks maksekorraldus tarnija kohta

NB! Vaadake üle järgmised seadistused kui kasutate viitenumbreid ja soovite tasumised panka saata nii, et tekiks **üks maksekorraldus tarnija kohta**.

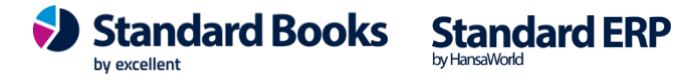

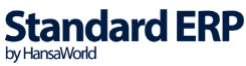

Kui kasutate kontaktipõhist viitenumbrit (ehk viitenumber on alati sama igal arvel), siis saate seda võimalust lihtsalt kasutada nii:

• Moodul Ostuarved > Funktsioonid > Ekspordid > SEPA maksed - valik "Üks maksekorraldus tarnija kohta".

Kui kasutate arvepõhist viitenumbrit (ehk iga arve puhul on erinev viitenumber), siis tuleb **lisaks** märkida Moodul Ostuarved > Seadistused > Tasumise seadistused linnuke "Koonda ainult sarnased viitenumbrid".

|                                                                                                    |                                                       | Käivita |
|----------------------------------------------------------------------------------------------------|-------------------------------------------------------|---------|
| Kandekuupäev perioodis 15.04.2024:20                                                                                                    | .04.2024                                              |         |
| Tasumise number                                                                                                    | $\rho$                                                |         |
| Ainult saadetud valuuta                                                                                                    |                                                       |         |
| Märgistik UTF-8 (Unicod                                                                                                    | le)                                                   |         |
| Tasumise meetod                                                                                                    | Hetkeseis                                             |         |
| <ul> <li>Tavaline</li> <li>Kiirmaksena</li> <li>Ekspress</li> </ul>                                                                                            | <ul> <li>Ainult eksportimata</li> <li>Kõik</li> </ul> |         |
| Teenustasud                                                                                                    |                                                       |         |
| <ul> <li>Tasume meie</li> <li>Tasub tarnija</li> <li>Jagatud</li> </ul>                                                                                        |                                                       |         |
| Meie suhe tarnijasse                                                                                                    |                                                       |         |
| <ul> <li>Meie oleme tütarettevõte</li> <li>Meie oleme emaettevõte</li> <li>Muu</li> </ul>                                                                      |                                                       |         |
| <ul> <li>☐ Tasu tähtajal</li> <li>☐ DOS formaat</li> <li>☐ Välismaksekorraldus</li> <li>☑ Üks maksekorraldus tarnija</li> <li>☐ Partii broneerimine</li> </ul> | kohta                                                 |         |

Peale filtrite täitmist vajutage nupule **Käivita**. Programm avab akna, kus saate valida eksportfaili salvestamiseks asukoha. Määrake failile meeldejääv nimi ja salvestage. Peale salvestamist saate faili panka importida.

Kui kasutate viitenumbreid, siis tuleb need sisestada Ostuarvele lahtrisse "Viide". Kui see on täidetud, siis jõuab see info automaatselt Tasumise kaardile H osale lahtrisse "Panga viide". Kui Ostuarvel jäi viitenumber täitmata, võib selle lisada Tasumisele väljale "Panga viide".

#### Palga väljamaksed

Palga väljamaksete eksportimiseks panka, navigeerige programmis moodul Palk > Funktsioonid > Ekspordid > Väljamaksete eksport XML faili

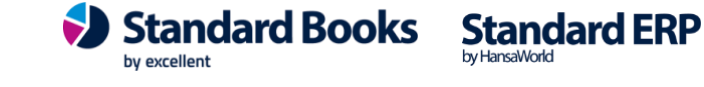

Avanenud määramisaknas on kasutajal võimalik määrata erinevaid filtreid (Programm täidab minimaalse vajaliku ise ära, kuid kasutaja võib eksportimise filtreid täiendada):

- Väljamakse kuupäev perioodis Valige periood, mille vahemikus olevaid väljamakseid eksportida.
- Väljamakse number Kui on soov konkreetset väljamakset eksportida, sisestage palga väljamakse number. Kui on soov kõiki väljamakseid valitud perioodis eksportida, siis jätke väli tühjaks.
- Tasumisviis Valige, millise tasumisviisiga väljamakseid soovite eksportida.
- Selgitus Võimalus määrata maksetele endale sobilik selgitus.
- Hetkeseis
  - Ainult eksportimata Eksporditakse ainult eksportimata väljamakseid.
  - Kõik Eksporditakse kõiki väljamakseid.
- Tasu väljamakse kuupäeval tähtajal
  - MÄRKIMATA Maksekorraldusele määratakse tasumistähtajaks igal juhul eksportimise kuupäev.
  - **MÄRGITUD** Maksekorraldusele määratakse tasumistähtajaks eksportimise kuupäev ainult väljamaksete puhul, mille tasumisetähtaeg on minevikus.

|                                                | K                                                      | äivit |
|------------------------------------------------|--------------------------------------------------------|-------|
| Väljamakse kuupäev perioodis                   | 01.04.2024:30.04.2024                                  |       |
| Väljamakse number                              |                                                        |       |
| Tasumisviis*                                   | Р                                                      |       |
| Selgitus                                       | Töötasu                                                |       |
| Märgistik                                      | UTF-8 (Unicode)                                        |       |
| Formaat                                        | Teenustasud                                            |       |
| <ul> <li>SEPA</li> <li>E-Riigikassa</li> </ul> | <ul> <li>Tasume meie</li> <li>Tasub töötaja</li> </ul> |       |
| Hetkeseis                                      | Jagatud                                                |       |
| Ainult eksportimata                            | 🗹 Tasu väljamakse kuupäeval                            |       |

Peale filtrite täitmist vajutage nupule **Käivita**. Programm avab akna, kus saate valida eksportfaili salvestamiseks asukoha. Määrake failile meeldejääv nimi.

Salvestage. Peale salvestamist saate faili panka importida

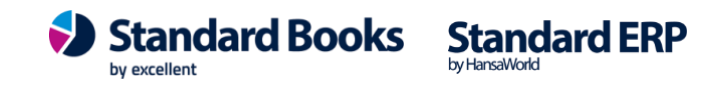

#### Kulutuste väljamaksed

Kulutuste väljamaksete eksportimiseks panka, navigeerige programmis moodul Kulutused > Funktsioonid > Ekspordid > Väljamaksete eksport SEPA pangafaili

Avanenud määramisaknas on kasutajal võimalik määrata erinevaid filtreid (Programm täidab minimaalse vajaliku ise ära, kuid kasutaja võib eksportimise filtreid täiendada):

- Periood Valige periood, mille vahemikus olevaid väljamakseid eksportida.
- Väljamakse nr Kui on soov konkreetset väljamakset eksportida, sisestage kulutuse väljamakse number. Kui on soov kõiki väljamakseid valitud perioodis eksportida, siis jätke väli tühjaks.
- Tasumisviis Valige, millise tasumisviisiga väljamakseid soovite eksportida.
- Kommentaar Võimalus määrata maksetele endale sobilik selgitus.
- Üks väljamakse töötaja kohta Koostatakse üks maksekorraldus isiku kohta.
- Staatus
  - o Ainult eksportimata Eksporditakse ainult eksportimata väljamakseid.
  - Kõik Eksporditakse kõiki väljamakseid.

|            |                                | Käivita |
|------------|--------------------------------|---------|
| Perio      | od 15.04.2024:20.04.2024       |         |
| Väljamakse | nr.                            |         |
| Tasumisv   | iis P                          |         |
| Kommenta   | ar                             |         |
|            | 🗹 Üks väljamakse töötaja kohta |         |
|            | Staatus                        |         |
|            | Ainult eksportimata            |         |
|            | O Kõik                         |         |

Peale filtrite täitmist vajutage nupule **Käivita**. Programm avab akna, kus saate valida eksportfaili salvestamiseks asukoha. Määrake failile meeldejääv nimi.

Salvesta. Peale salvestamist saate faili panga internetikeskkonnas importida.

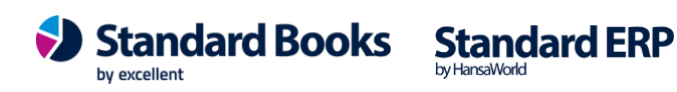

### **IMPORTIMISE KUUPÄEVA MUUTMINE**

Kui olete aktiveerinud pangaliidestuse näiteks 12. kuupäeval, aga soovite, et väljavõtte päring tuleks sisse tagasiulatuvalt näiteks alates kuu esimesest kuupäevast, siis on võimalik päringu aega käsitsi muuta ja programm läheb tehinguid tagasiulatuvalt pärima.

Selleks mine moodulisse Ostuarved > Seadistused > Tasumisviisid.

#### Eelmise päeva väljavõtte päringu kuupäeva muutmine

Moodul Ostuarved > Seadistused > Tasumisviisid, **F**-vahelehel saab muuta eelmise päeva väljavõtte päringut. Antud näite puhul saab muuta kuupäeva väljal "Viimase vv. kuupäev", kui enne oli 12.01.2025 ja soov on, et tehingud tuleks sisse alates 1.kuupäevast, siis tuleb muuta kuupäev 01.01.2025. Kellaaega ei ole vaja muuta.

| •  |      | Kristiina: Tasumisviisid: Muuda |                   |                 |                               |          |      |   |
|----|------|---------------------------------|-------------------|-----------------|-------------------------------|----------|------|---|
|    |      |                                 |                   |                 |                               | Salve    | esta | 3 |
|    | Kood | Konto                           | A/a   IBAN        | Panga nimi      | Viimase vv. kuupäev           | kell     |      | Α |
| 1  | Р    | 1020                            | EExxxxxxxxxxxx72  | LHV Pank AS     |                               |          |      | в |
| 2  | к    | 1010                            |                   |                 |                               |          |      | С |
| 3  | Т    | 9999                            |                   |                 | Muuda kuupäev 12.01.2025 asen | nel      |      | D |
| 4  | L1   | 1021                            | EExxxxxxxxxxx72   | LHV Pank AS     | 01.01.2025                    |          |      | Е |
| 5  | A1   | 1021                            | EExxxxxxxxxxx25   | SEB Pank AS     |                               |          |      | E |
| 6  | M1   | 1020                            | EExxxxxxxxxxxx11  | Swedbank AS     | 01.01.2025                    | 23:59:59 |      | 6 |
| 7  | SB   | 1020                            | EExxxxxxxxxxxx09  | Swedbank AS     | 01.01.2025                    | 23:59:59 |      | G |
| 8  | LU   | 1020                            | EExxxxxxxxxxxxx97 | Luminor Bank AS |                               |          |      | н |
| 9  | T1   | 1020                            | EExxxxxxxxxxxx57  | LHV Pank AS     |                               |          |      |   |
| 10 | SE   | 1020                            | EExxxxxxxxxxxx07  | SEB Pank AS     |                               |          |      |   |
| 11 |      |                                 |                   |                 |                               |          |      |   |
| 12 |      |                                 |                   |                 |                               |          |      |   |
| 13 |      |                                 |                   |                 |                               |          |      |   |
| 11 |      |                                 |                   |                 |                               |          |      |   |

#### Jooksva päeva väljavõtte päringu aeg

Moodul Ostuarved > Seadistused > Tasumisviisid, **G**-vahelehel saab näha jooksva päeva väljavõtte päringu aega. Viimane päring on käinud kuupäeval, mida näeb väljal "Jooksva p. vv kuupäev" ja väljal "kell" on viimase päringu kellaaeg.

Jooksva päeva väljavõtte päringu aja muutmine ei ole vajalik. Kui on vaja, et programm käiks tagantjärgi tehinguid pärimas, siis selleks tuleb muuta "Eelmise päeva väljavõtte päringu aega".

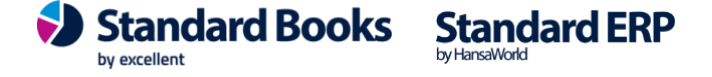

| •  | • • • Kristiina: Tasumisviisid: Muuda |       |                   |                 |                   |          | Salvesta |  |
|----|---------------------------------------|-------|-------------------|-----------------|-------------------|----------|----------|--|
|    |                                       |       |                   |                 |                   | Salves   | sta      |  |
|    | Kood                                  | Konto | A/a   IBAN        | Panga nimi      | Jooksva p. vv kp. | kell     | A        |  |
| 1  | Р                                     | 1020  | EExxxxxxxxxxxx72  | LHV Pank AS     |                   |          | B        |  |
| 2  | к                                     | 1010  |                   |                 |                   |          | С        |  |
| 3  | Т                                     | 9999  |                   |                 |                   |          | D        |  |
| 4  | L1                                    | 1021  | EExxxxxxxxxxxx72  | LHV Pank AS     |                   |          | E        |  |
| 5  | A1                                    | 1021  | EExxxxxxxxxxx25   | SEB Pank AS     |                   |          | F        |  |
| 6  | M1                                    | 1020  | EExxxxxxxxxxxx11  | Swedbank AS     | 12.01.2025        | 13:42:56 |          |  |
| 7  | SB                                    | 1020  | EExxxxxxxxxxx09   | Swedbank AS     | 12.01.2025        | 13:42:56 | 9        |  |
| 8  | LU                                    | 1020  | EExxxxxxxxxxxxx97 | Luminor Bank AS |                   |          | н        |  |
| 9  | T1                                    | 1020  | EExxxxxxxxxxx57   | LHV Pank AS     |                   |          |          |  |
| 10 | SE                                    | 1020  | EExxxxxxxxxxxx07  | SEB Pank AS     |                   |          |          |  |
| 11 |                                       |       |                   |                 |                   |          |          |  |
| 12 |                                       |       |                   |                 |                   |          |          |  |
| 13 |                                       |       |                   |                 |                   |          |          |  |
| 11 |                                       |       |                   |                 |                   |          |          |  |

### Kiirteavituste päringu aeg

Moodul Ostuarved > Seadistused > Tasumisviisid, H-vahelehel saab näha kiirteavituste viimase päringu aega. Viimane päring on käinud kuupäeval, mida näeb väljal "Kiirteavituse kp." ja väljal "kell" on viimase päringu kellaaeg. PS! Kiirteavitused on saadaval ainult Swedbank Gateway puhul.

Kiirteavituste päringu aja muutmine ei ole vajalik. Kui on vaja, et programm käiks tagantjärgi tehinguid pärimas, siis selleks tuleb muuta "Eelmise päeva väljavõtte päringu aega".

| •  | • •  |       | Kristiina: Ta       | asumisviisid: Muuda |                   |          |     |
|----|------|-------|---------------------|---------------------|-------------------|----------|-----|
|    |      |       |                     |                     |                   | Salves   | sta |
|    | Kood | Konto | A/a   IBAN          | Panga nimi          | Kiirteavituse kp. | kell     | 4   |
| 1  | Р    | 1020  | EExxxxxxxxxxxxx72   | LHV Pank AS         |                   |          | E   |
| 2  | к    | 1010  |                     |                     |                   |          | 0   |
| 3  | т    | 9999  |                     |                     |                   |          | 1   |
| 4  | L1   | 1021  | EExxxxxxxxxxxx72    | LHV Pank AS         |                   |          | E   |
| 5  | A1   | 1021  | EExxxxxxxxxxxx25    | SEB Pank AS         |                   |          | F   |
| 6  | M1   | 1020  | EExxxxxxxxxxxxxxx11 | Swedbank AS         | 12.01.2025        | 14:50:32 |     |
| 7  | SB   | 1020  | EExxxxxxxxxxxxx09   | Swedbank AS         | 12.01.2025        | 14:50:32 | -   |
| 8  | LU   | 1020  | EExxxxxxxxxxxxxxx97 | Luminor Bank AS     |                   |          | l   |
| 9  | T1   | 1020  | EExxxxxxxxxxxx57    | LHV Pank AS         |                   |          |     |
| 10 | SE   | 1020  | EExxxxxxxxxxxxx07   | SEB Pank AS         |                   |          |     |
| 11 |      |       |                     |                     |                   |          |     |
| 12 |      |       |                     |                     |                   |          |     |
| 13 |      |       |                     |                     |                   |          |     |
| 11 |      |       |                     |                     |                   |          |     |

by excellent

Standard Books Standard ERP